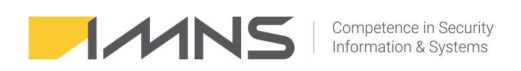

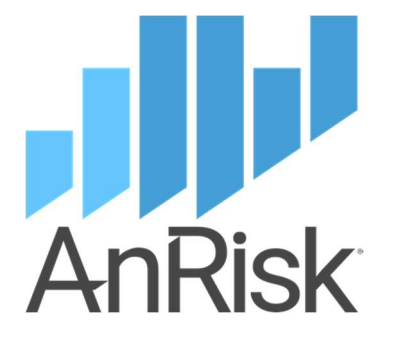

# Instrukcja użytkowania aplikacji AnRisk

27 września, 2024

©2023-2024 IMNS Polska, wszelkie prawa zastrzeżone.

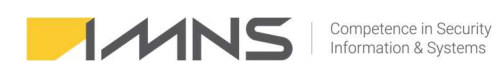

# Spis treści

| Spis treści                                                          | 2  |
|----------------------------------------------------------------------|----|
| Dashboard                                                            | 3  |
| Dodanie procesu                                                      | 4  |
| Edycja komponentu                                                    | 8  |
| Edycja ryzyka                                                        | 10 |
| Filtrowanie ryzyk w zakładce ocena ryzyka                            | 11 |
| Ocena ryzyka                                                         | 13 |
| Raportowanie                                                         | 15 |
| Przegląd ryzyka                                                      | 16 |
| KRI – Jednostki miar Key Risc Inficators (kluczowe wskaźniki ryzyka) | 17 |
| Dodanie KRI do ryzyka                                                | 18 |
| KRI – Pomiary                                                        | 20 |
| Raportowanie KRI                                                     | 20 |
| Klasyfikacja komponentów                                             | 21 |
| Klasyfikacja komponentu w kontekście procesu                         | 21 |
| Klasyfikacja informacji                                              | 22 |
| Zarządzanie incydentami                                              | 23 |
| Konfiguracja                                                         | 23 |
| Rejestracja incydentu                                                | 26 |

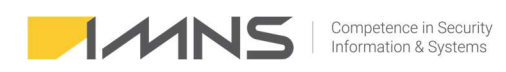

### Wprowadzenie.

Ten dokument stanowi przewodnik użytkownika aplikacji dedykowanej do samodzielnej analizy ryzyka. Aplikacja została zaprojektowana w celu umożliwienia użytkownikom skutecznego i efektywnego przeprowadzania analizy ryzyka, w różnych kontekstach działalności. Zawiera ona krok po kroku instrukcje oraz narzędzia niezbędne do identyfikacji, oceny i zarządzania ryzykiem.

# Dashboard.

- 1. Informacje dostępne w Dashboard-ie aplikacji podzielone zostały na dwie grupy.
  - a. Komunikaty z aplikacji:
    - Informacje o nowych ryzykach on-line.
    - Ostrzeżenia o przekroczonym terminie realizacji planu postepowania.
    - Informacje o konieczności przeprowadzenia przeglądu ryzyk.
    - Informacje dotyczące wymaganych pomiarów KRI.
    - Informacje o realizacji zgłoszeń i incydentów.
    - Informacje dotyczące uprawnień.
  - b. Informacje statystyczne:
  - Statystyki ilości ryzyk ocenionych i nieocenionych.
  - Statystyki ilości ryzyk nieakceptowalnych i akceptowalnych.
  - Statystyki w odniesieniu do poziomu ryzyka.
  - Informację o ostatnio aktualizowanych ryzykach.
  - Statystyki dotyczące ilości ostatnio ocenionych ryzyk.
  - Statystyki dotyczące liczby zdefiniowanych ryzyk wciągu ostatnich 12 miesięcy.

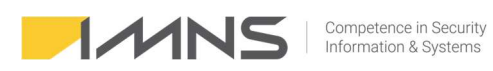

# Dashboard

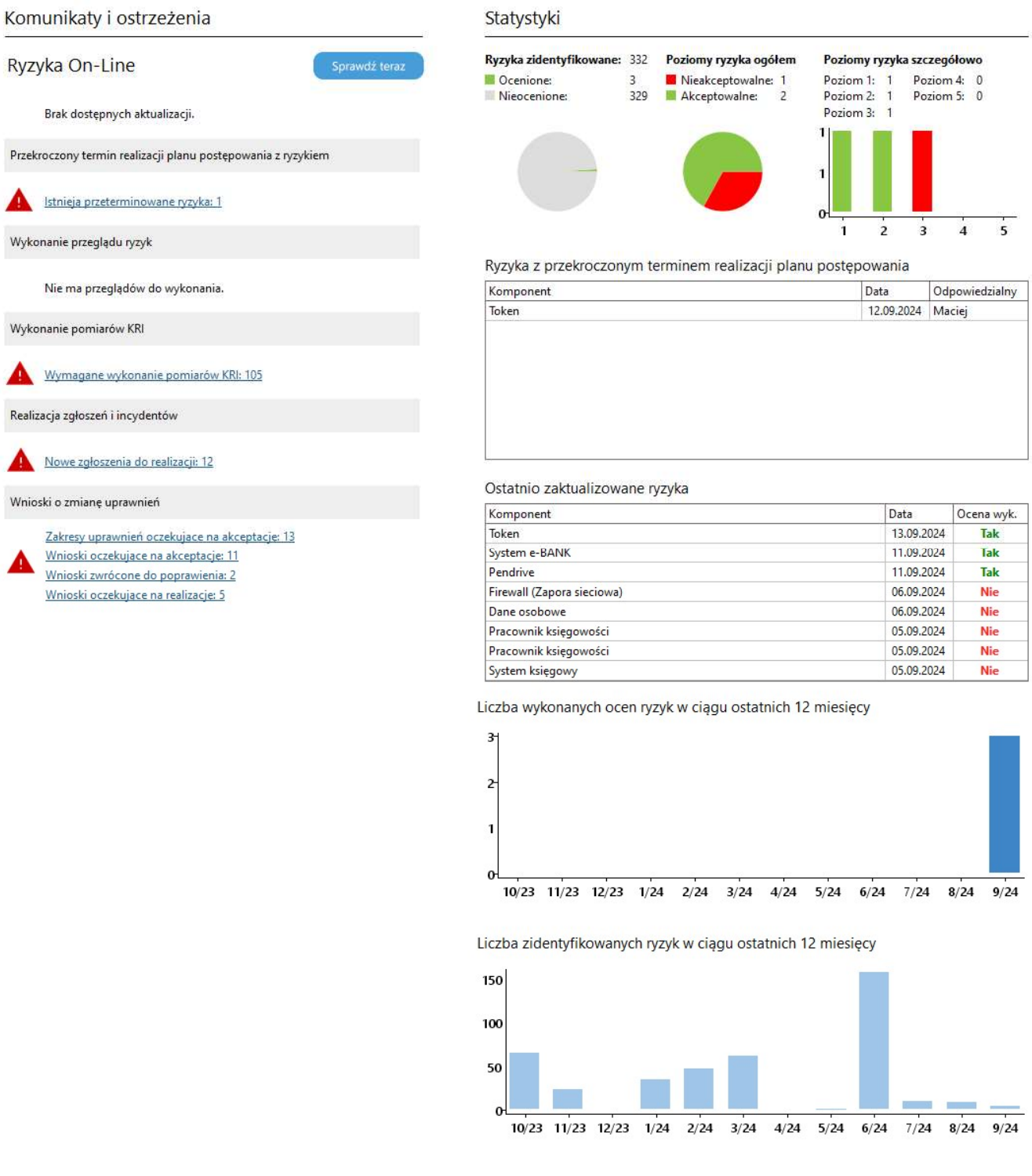

### Dodanie procesu.

1. Definicja procesów realizowana jest w zakładce "Procesy".

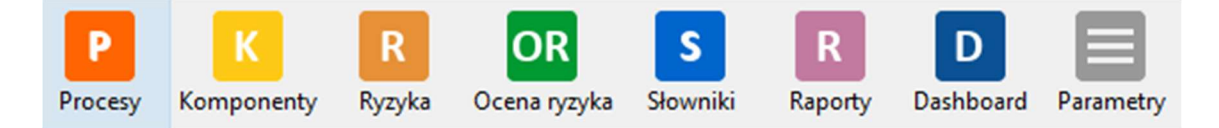

2. Identyfikacja procesów obejmuje:

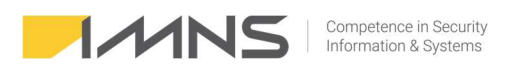

- nazwę procesu,
- opis procesu,
- właściciela procesu,
- grupy przetwarzanych informacji (generowanych automatycznie),
- komórki organizacyjne realizujące proces (generowane automatycznie),
- miejsce realizacji procesu,
- informację o danych wrażliwych przetwarzanych w procesie,
- informację o komponentach wykorzystywanych w procesie,
- pole opisowe na dodatkowe uwagi,
- Znacznik aktywności procesu.

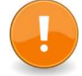

Aktywny – odznaczenie tego pola powoduje pomijanie procesu podczas zliczania statystyk oraz nie jest brane pod uwagę generując raporty.

3. Panel zakładki procesy.

```
🗋 Ins - Dodaj 🖈 Del - Usuń 🛛 🗗 F4 - Edytuj 🖉 F6 - Drukuj 📓 F7 - Do Excela
```

- Ins Dodaj umożliwia dodanie nowego procesu.
- Del Usuń umożliwia skasowanie wybranego procesu.
- F4 Edytuj pozwala na wprowadzenie zmian w procesie.
- F6 Drukuj funkcja nieaktywna w tym widoku.
- F7 Do Excela pozwala na eksport widocznych na ekranie procesów do aplikacji Excel.

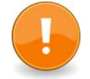

**Del – Usuń** – pozwala skasować procesy, które nie zawierają żadnych ryzyk. Jeżeli w procesie znajdują się ryzyka należy je wcześniej usunąć.

4. Dodanie nowego procesu.

|         |                                      |                                         | Komórki organizacyjne realizujące proces: | Komponenty wykorzystywane w procesie: |
|---------|--------------------------------------|-----------------------------------------|-------------------------------------------|---------------------------------------|
| Nazwa:  | Księgowość                           |                                         | DI - IT                                   | Dane osobowe                          |
| Rodzai  | Istotov Właściciel:                  | Pawet lakubiak (nawel iakubiak@imns.nl) | Informatyka                               | Logi                                  |
| nouzuj. | istotily v muscicici.                | Pawer Jakublak (pawer Jakublak@mins.pl) | WF - Płace                                | Pendrive                              |
| Onic    | Obchuga financowo - kriegowa         | *                                       | Wydział Finansów                          | Pracownik księgowości                 |
| opisi   | Obsidga Intansowo - Księgowa         |                                         |                                           | System e-BANK                         |
|         |                                      |                                         |                                           | System ksiegowy                       |
|         |                                      | ~                                       |                                           | Token                                 |
|         | Grupy przetwarzanych informacji (4): | Miejsce realizacji procesu:             | Dodatkowy opis / uwagi:                   |                                       |
|         | Dane finansowe                       | lokalnie                                | ^                                         |                                       |
|         | Dane klientów                        |                                         |                                           |                                       |
|         | Dane kontrahentów                    |                                         |                                           |                                       |
|         | Dana pracouników                     |                                         |                                           |                                       |
|         | Darie pracownikow                    | ~ ~ ~ ~ ~ ~ ~ ~ ~ ~ ~ ~ ~ ~ ~ ~ ~ ~ ~ ~ | ~                                         |                                       |
|         |                                      | · · · · · · · · · · · · · · · · · · ·   | · · · · · · · · · · · · · · · · · · ·     |                                       |

Dodanie nowego procesu wymaga wprowadzenia pola z nazwą procesu.

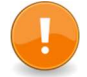

**Nazwa procesu** – najczęściej stosowane są dwie metody prowadzenia procesów w programie:

- a) Szeroka grupa ryzyk (jeden worek) w obrębie jednego procesu np. Nadzorowanie środowiska teleinformatycznego.
- b) Podzielenie obszarów na podprocesy np. Zarządzanie kopiami, Zarządzanie siecią, Zarządzanie helpdeskiem itp.

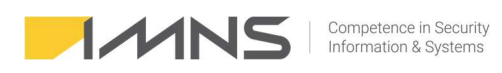

Program umożliwia wprowadzenie dodatkowych informacji do procesu (pola opcjonalne).

**Opis** – określenie działań/czynności realizowanych w procesie, wyników przeprowadzonych analiz BIA, DPIA itp.

**Kategorie przetwarzania danych osobowych** – informacje o typach danych, przetwarzanych w ramach procesu (dane pracowników, dane klientów, dane kontrahentów itp.).

Właściciel – przypisanie osoby odpowiedzialnej za proces.

**Miejsce realizacji procesu** – określa się miejsce, w którym dochodzi do przetwarzania (lokalnie, zdalnie, dane powierzone itp.).

Dodatkowy opis / uwagi – pole umożliwia wprowadzenie dodatkowych opisów.

**Dane szczególnie wrażliwe** – należy zaznaczyć, jeżeli w ramach procesu przetwarzane są dane określone w art. 9 RODO.

**Komórki organizacyjne realizujące proces** – komórki uzupełniane są automatycznie na podstawie komórek przypisanych do ryzyka w obrębie procesu.

**Komponenty wykorzystywane w procesie** – lista budowana jest automatycznie na podstawie komponentów przypisanych do ryzyka w obrębie procesu.

**Aktywny** – oznaczenie to pozwala na uwzględnienie procesu w raporcie i zmienia jego widoczność na liście procesów.

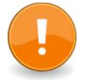

Zaznaczenie '**Dane szczególnie wrażliwe'** powoduje podniesienie wartości oceny utraty danych osobowych o n+1 (na zakładce Ocena ryzyka).

5. Lista ryzyk przypisanych do procesu.

| Ryzyka związa | ne z procesem (19):   | Szukaj               | 🗅 Dodaj 🚯 Usuń 🚯 Usuń wszystkie ryzyka komponentu 📝 Edytuj 🖼 Kopiuj z innego procesu        |   |
|---------------|-----------------------|----------------------|---------------------------------------------------------------------------------------------|---|
| Komórka       | Komponent             | Grupa ryzyka         | Ryzyko                                                                                      | ^ |
| DI - IT       | Logi                  | Błędy administratora | Brak kopii zapasowej logów                                                                  |   |
| DI - IT       | Pendrive              | Błędy pracownika     | Usunięcie danych z nośnika                                                                  |   |
| Informatyka   | System księgowy       | Uszkodzenie          | Uszkodzenie systemu księgowego uniemożliwiające prace.                                      |   |
| WF - Płace    | Pracownik księgowości | Błędy pracownika     | Przekazanie pracownikom informacji traktowanych jako poufne.                                |   |
| WF - Płace    | Pracownik księgowości | Błędy pracownika     | Wykorzystanie przekazanych danych do logowania do systemu księgowego nieuprawnionej osobie. |   |
| WF - Płace    | Pracownik księgowości | Błędy pracownika     | Zmiana konta bankowego na podstawie Phishingu.                                              |   |
| WF - Płace    | System e-BANK         | Błędy pracownika     | Utrata urządzenie służącego do potwierdzania przelewu.                                      |   |
| WF - Płace    | System e-BANK         | Błędy pracownika     | Wykonanie przelewu na nieodpowiedni nr konta bankowego.                                     |   |
| WF - Płace    | System e-BANK         | Błędy pracownika     | Wykonanie przelewu na nieodpowiednie konto w wyniku ataku socjotechnicznego.                |   |
| WF - Płace    | System e-BANK         | Błędy pracownika     | Wykorzystanie przekazanych danych do logowania do systemu księgowego nieuprawnionej osobie. |   |
| WF - Płace    | System księgowy       | Uszkodzenie          | Uszkodzenie systemu księgowego w wyniku którego program działa niepoprawnie.                |   |
| WF - Płace    | Token                 | Błędy pracownika     | Pozostawienie urządzenia wraz z danym do logowania.                                         |   |
| WF - Płace    | Token                 | Błędy pracownika     | Udostępnienie urządzenia nieuprawnionej osobie.                                             |   |
| WF - Płace    | Token                 | Uszkodzenie          | Uszkodzenie urządzenia uniemożliwiające potwierdzenie przelewu.                             | ~ |

Zakładka Edycja **procesu** umożliwia przypisanie do procesu.

6. Dodanie nowego ryzyka.

Po wybraniu przycisku 'Dodaj' pojawia się okno dodawania komórki organizacyjnej, komponentów, grupy podatności i ryzyk.

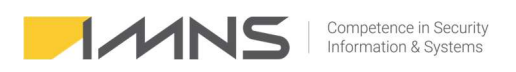

| nent: v +<br>yzyk (podatność): v +                                              |      |                                       |   |
|---------------------------------------------------------------------------------|------|---------------------------------------|---|
| ne ryzyka: Szukaj: Dodaj nowe ryzyko Pokaż wszyst                               | kie  | Wybrane ryzyka:                       |   |
| Na                                                                              | ^    | Nazwa                                 |   |
| wandalizmu kamer, okablowania lub urządzeń rejestrujących.                      |      |                                       |   |
| spoofing                                                                        |      |                                       |   |
| pracownika polegający na wpisaniu nieodpowiedniej wartości w portfelu.          |      |                                       |   |
| systemowy uniemożliwiający odtworzenie kopii zapasowej.                         |      |                                       |   |
| w formułach                                                                     |      |                                       |   |
| w systemie uniemożliwiający pracę.                                              |      | >                                     |   |
| y logiczne powodujące niewłaściwe działania aplikacji.                          | -    |                                       |   |
| y spowodowane brakiem wiedzy.                                                   |      | <                                     |   |
| y systemu identyfikującego biometrykę podczas weryfikacji pracownika.           | 1    |                                       |   |
| y w działaniu sieci Internet po nieudanej aktualizacji oprogramowania na UTMie. |      |                                       |   |
| y w konfiguracji u operatora sieci Internet.                                    |      |                                       |   |
| y w protokołach bluetooth pozwalające na przejącie transmisji                   |      |                                       |   |
| y w raportach i sprawozdaniach                                                  |      |                                       |   |
| y w źródłach danych                                                             |      |                                       |   |
|                                                                                 | S. 1 | i i i i i i i i i i i i i i i i i i i | > |
| wka: parišnji Enter lub dwukrotnje kliknji pozvcje, aby wybrać przyko           |      |                                       |   |

Wybranie istniejącego komponentu i grupy ryzyk umożliwia pole wyboru.

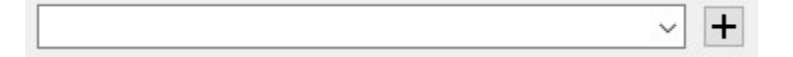

W przypadku dodana nowego komponentu lub grupy ryzyka należy kliknąć znak plusa.

7. Wybranie istniejącego komponentu wyświetla przypisane do niego ryzyka.

| Komponent:                   | Drukarka sieciowa    |                     | ~ +        |       |
|------------------------------|----------------------|---------------------|------------|-------|
| Grupa ryzyk (podatność):     |                      |                     | ~ +        |       |
| Dostępne ryzyka: Szukaj:     |                      | 🗋 Dodaj nowe ryzyko | Pokaż wszy | stkie |
| Nazwa                        |                      |                     |            | 1     |
| Przejęcie wydruków przez se  | wis drukarki         |                     |            |       |
| Uszkodzenie sterownika       |                      |                     |            | 1     |
| Uszkodzenie drukarki w czasi | e naprawy (zacięcia) |                     |            |       |
| Uszkodzenie fizyczne drukar  | ci                   |                     |            |       |
| Uszkodzenie wydruku          |                      |                     |            |       |
| Wydrukowanie niewłaściweg    | o pliku              |                     |            |       |
|                              |                      |                     |            | _     |

Można wybrać dostępne ryzyka klikając na znak 🕨 lub dodać nowe ryzyko.

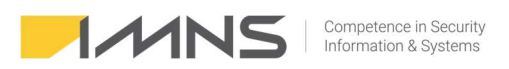

| nponent:                                 | Drukarka sieciowa    |                   | ~ +               |         |         |  |
|------------------------------------------|----------------------|-------------------|-------------------|---------|---------|--|
| pa ryzyk (podatność):                    |                      |                   | ~ +               |         |         |  |
|                                          |                      |                   |                   |         |         |  |
| <b>tępne ryzyka:</b> Szukaj:             |                      | Dodaj nowe ryzyko | 🗌 Pokaż wszystkie | Wybrane | ryzyka: |  |
| lazwa                                    |                      |                   | ^                 | Nazwa   |         |  |
| rzejęcie wydruków przez ser              | wis drukarki         |                   |                   |         |         |  |
| Iszkodzenie sterownika                   |                      |                   |                   |         |         |  |
| lszkodzenie drukarki w czasi             | e naprawy (zacięcia) |                   |                   |         |         |  |
| lszkodzenie fizyczne drukark             | i                    |                   |                   |         |         |  |
| lszkodzenie wydruku                      |                      |                   |                   |         |         |  |
| Vydrukowanie nie <mark>w</mark> łaściweg | o pliku              |                   |                   | >       |         |  |
| Vysłanie wydruku na nieodp               | owiednią drukarkę    |                   |                   |         |         |  |
|                                          |                      |                   |                   | <       |         |  |
|                                          |                      |                   |                   |         |         |  |
|                                          |                      |                   |                   |         |         |  |
|                                          |                      |                   |                   |         |         |  |
|                                          |                      |                   |                   |         |         |  |
|                                          |                      |                   |                   |         |         |  |
|                                          |                      |                   | ~                 |         |         |  |
|                                          |                      |                   | >                 | C       |         |  |
|                                          |                      |                   |                   |         |         |  |

#### Kasowanie ryzyk w procesie.

|                                                                                                    |                                                                                                    |                                                                                                    |                                                                                                    | Komórki organizacyjne realizujące proces:                                                                                                    | Komponenty wykorzystywane w procesie:                                                  |  |  |  |
|----------------------------------------------------------------------------------------------------|----------------------------------------------------------------------------------------------------|----------------------------------------------------------------------------------------------------|----------------------------------------------------------------------------------------------------|----------------------------------------------------------------------------------------------------|----------------------------------------------------------------------------------------|--|--|--|
| va:<br>:aj:                                                                                                    | ONLINE - Kadry<br>Istotny v                                                                                                    |                                                                                                    |                                                                                                    | Constant Constant Consta |                                                                                        |  |  |  |
|                                                                                                    | Proces kadrowy obejmuje czynno<br>naliczania wynagrodzeń, medycyr<br>archiwizację dokumentów.                                                                                                    | ści związane z proces<br>ny pracy, rozliczania a                                                                                                    | sem rekrutacji, przygotowania umów, A<br>absencji, kary i nagrody, zwolnienia,                                                                                                    | Candydat do online                                                                                                    | Portal z ofertami pracy<br>Pracownik<br>Program płatnik<br>RCP Rejestracja czasu pracy |  |  |  |
| Kategorie przetwarzanych danych osobowych: Miejsce realizacji procesu:                                                                                                    |                                                                                                    |                                                                                                    | e realizacji procesu:                                                                                                    | Dodatkowy opis / uwagi:                                                                                                    |                                                                                        |  |  |  |
|                                                                                                    | Dane osobowe pracowników. Star<br>zdrowia.                                                                                                    | n A Lokalı                                                                                                    | nie A                                                                                                    |                                                                                                    |                                                                                        |  |  |  |
| Ē                                                                                                    | Dane szczególnie wraźliwe                                                                                                    | Akt                                                                                                    | tywny                                                                                                    |                                                                                                    |                                                                                        |  |  |  |
|                                                                                                    |                                                                                                    |                                                                                                    |                                                                                                    |                                                                                                    |                                                                                        |  |  |  |
| ka zwia                                                                                                    | azane z procesem (15):                                                                                                    | Szukaj                                                                                                    | 🗋 Dodaj                                                                                                    | 🖄 Usuń 🖈 Usuń wszystkie ryzyka kom                                                                                                    | ponentu 🛛 Edytuj 🛛 🗎 Kopiuj z innego procesu                                           |  |  |  |
| mórka                                                                                                    | Komponent                                                                                                    | Grupa ryzyka                                                                                                    | Ryzyko                                                                                                    |                                                                                                    |                                                                                        |  |  |  |
| - Start                                                                                                    | Dolumentaria kadroura                                                                                                    | Internet and the second second                                                                                                    | I was all the second second second second second second second second second second second second second second                                                                                                    |                                                                                                    |                                                                                        |  |  |  |
| wspol                                                                                                    | na   Dokumentacja kaurowa                                                                                                    | Błędy pracownika                                                                                                    | Dostęp do dokumentacji kadrowej przez                                                                                                    | z osoby do tego nie upoważnione                                                                                                    |                                                                                        |  |  |  |
| współ                                                                                                    | na Dokumentacja kadrowa                                                                                                    | Błędy pracownika<br>Błędy pracownika                                                                                                    | Przechowywanie dokumentacji kadrowej przez                                                                                                    | z. osoby do tego nie upoważnione<br>ej na zasobach wspólnych, dostępnych nieupra                                                                                                    | wnionym osobom.                                                                        |  |  |  |
| wspól<br>wspól<br>wspól                                                                                                    | na Dokumentacja kadrowa<br>na Dokumentacja kadrowa<br>na Dokumentacja kadrowa                                                                                                    | Błędy pracownika<br>Błędy pracownika<br>Błędy pracownika                                                                                                    | Przechowywanie dokumentacji kadrowej przez<br>Przechowywanie dokumentacji kadrowe<br>Przechowywanie dokumentów niezgod                                                                                                    | z osoby do tego nie upoważnione<br>ej na zasobach wspólnych, dostępnych nieupra<br>Inie z zasadami retencji.                                                                                                    | wnionym osobom.                                                                        |  |  |  |
| wspól<br>wspól<br>wspól<br>wspól                                                                                                    | na Dokumentacja kadrowa<br>na Dokumentacja kadrowa<br>na Dokumentacja kadrowa<br>na Dokumentacja kadrowa                                                                                                    | Błędy pracownika<br>Błędy pracownika<br>Błędy pracownika<br>Błędy pracownika                                                                                                    | Dostęp do dokumentacji kadrowej przez<br>Przechowywanie dokumentacji kadrowe<br>Przechowywanie dokumentów niezgod<br>Przechowywanie po zakończeniu nabori                                                                                                    | z osoby do tego nie upoważnione<br>ej na zasobach wspólnych, dostępnych nieupra<br>Inie z zasadami retencji.<br>u dokumentu CV w poczcie elektronicznej.                                                                                                    | wnionym osobom.                                                                        |  |  |  |
| wspól<br>wspól<br>wspól<br>wspól<br>wspól                                                                                                    | na Dokumentacja kadrowa<br>na Dokumentacja kadrowa<br>na Dokumentacja kadrowa<br>na Dokumentacja kadrowa<br>na Dokumentacja kadrowa                                                                                                    | Błędy pracownika<br>Błędy pracownika<br>Błędy pracownika<br>Błędy pracownika<br>Błędy pracownika                                                                                                    | Dostep do dokumentacji kadrowej prze-<br>Przechowywanie dokumentacji kadrowe<br>Przechowywanie dokumentów niezgod<br>Przechowywanie po zakończeniu nabor<br>Przetwarzanie informacji do której Admi                                                                                                    | z osoby do tego nie upowaznione<br>ej na zasobach wspólnych, dostępnych nieupra<br>lnie z zasadami retencji.<br>u dokumentu CV w poczcie elektronicznej.<br>inistrator nie jest uprawniony.                                                                                                    | vnionym osobom.                                                                        |  |  |  |
| wspól<br>wspól<br>wspól<br>wspól<br>wspól                                                                                                    | na Dokumentacja kadrowa<br>na Dokumentacja kadrowa<br>na Dokumentacja kadrowa<br>na Dokumentacja kadrowa<br>na Dokumentacja kadrowa                                                                                                    | Błędy pracownika<br>Błędy pracownika<br>Błędy pracownika<br>Błędy pracownika<br>Błędy pracownika<br>Błędy pracownika                                                                                                    | Dostep do dokumentacji kadrowej przez<br>Przechowywanie dokumentacji kadrowe<br>Przechowywanie dokumentów niezgod<br>Przechowywanie po zakończeniu naboru<br>Przetwarzanie informacji do której Admi<br>Wprowadzenie PESELU na dokumencie :                                                                                                    | e osoby do tego nie upoważnione<br>ej na zasobach wspólnych, dostępnych nieupra<br>lnie z zasadami retencji.<br>u dokumentu CV w poczcie elektronicznej,<br>nistrator nie jest uprawniony.<br>skierowania na badania kandydatowi do pracy.                                                                                                    | wnionym osobom.                                                                        |  |  |  |
| wspól<br>wspól<br>wspól<br>wspól<br>wspól<br>wspól                                                                                                    | na Dokumentacja kadrowa<br>na Dokumentacja kadrowa<br>na Dokumentacja kadrowa<br>na Dokumentacja kadrowa<br>na Dokumentacja kadrowa<br>na Poczta E-mail                                                                                                    | Błędy pracownika<br>Błędy pracownika<br>Błędy pracownika<br>Błędy pracownika<br>Błędy pracownika<br>Błędy pracownika<br>Błędy pracownika                                                                                                    | Dostę od odkumentacji kadrowej prze-<br>Przechowywanie dokumentacji kadrowe<br>Przechowywanie dokumentów niezgod<br>Przechowywanie po zakończeniu nabor<br>Przetwarzanie informacji do której Admi<br>Wprowadzenie PESELU na dokumencie :<br>Dostęp osoby nieuprawnionej do daryc                                                                                                    | E osoby do tego nie upoważnione<br>ej na zasobach wspólnych, dostępnych nieupra<br>linie z zasadami retencji.<br>u dokumentu CV w poczcie elektronicznej,<br>inistrator nie jest uprawniony,<br>skierowania na badania kandydatowi do pracy.<br>h osobowych znajdujących się w poczcie elektr                                                                                                    | wnionym osobom.<br>ronicznej                                                           |  |  |  |
| wspól<br>wspól<br>wspól<br>wspól<br>wspól<br>wspól<br>wspól                                                                                                    | na Dokumentaga kadrowa<br>na Dokumentaga kadrowa<br>na Dokumentaga kadrowa<br>na Dokumentaga kadrowa<br>na Dokumentaga kadrowa<br>na Dokumentaga kadrowa<br>na Poczta E-mail<br>na Podzis elektroniczny                                                                                                    | Błędy pracownika<br>Błędy pracownika<br>Błędy pracownika<br>Błędy pracownika<br>Błędy pracownika<br>Błędy pracownika<br>Błędy pracownika<br>Błędy pracownika                                                                                                    | Dostęp do dokumentacji kadrowej prze-<br>Przechowywanie dokumentacji kadrowe<br>Przechowywanie dokumentów niezgod<br>Przetwarzanie informacji do której Admi<br>Wprowadzenie PESELU na dokumencie s<br>Dostęp osoby nieuparwinoje do dokumencie<br>Utrata katry podpisu elektronicznego.                                                                                                    | c osoby do tego nie upoważnione<br>ej na zasobach wspólnych, dostępnych nieupra<br>nine z zasadam technoji,<br>u dokumentu CV w poczcie elektronicznej,<br>inistrator nie jest uprawniony.<br>skierowania na badania kandydatowi do pracy,<br>h osobowych znajdujących się w poczcie elektr                                                                                                    | vnionym osobom.<br>ronicznej                                                           |  |  |  |
| <ul> <li>wspól</li> <li>wspól</li> <li>wspól</li> <li>wspól</li> <li>wspól</li> <li>wspól</li> <li>wspól</li> <li>wspól</li> <li>wspól</li> <li>wspól</li> <li>wspól</li> <li>wspól</li> </ul>                                                                                                    | na Dokumentagia kadrowa<br>na Dokumentagia kadrowa<br>na Dokumentagia kadrowa<br>na Dokumentagia kadrowa<br>na Dokumentagia kadrowa<br>na Doctate E-mail<br>na Podpis elektroniczny<br>na Potpis z ofertami pracy                                                                                                    | Błędy pracownika<br>Błędy pracownika<br>Błędy pracownika<br>Błędy pracownika<br>Błędy pracownika<br>Błędy pracownika<br>Błędy pracownika<br>Błędy pracownika                                                                                                    | Dostęp do dokumentacji kadrowej prze-<br>Przechowywanie dokumentacji kadrowe<br>Przechowywanie dokumentów niezgod<br>Przetwarzanie informacji do której Admi<br>Wprowadzenie PESELU na dokumencie<br>Dostęp osoby nieuprawnionej do danyc<br>Utrata karty podpisu elektronicznego.                                                                                                    | c osoby do tego nie upowaznione<br>ji na zasobach współnych, dostępnych nieupra<br>nie z zasadami retencji.<br>u dokumentu CV w poczcie elektronicznej,<br>inistrator nie jest uprawniony.<br>skierowania na badania kandydatowi do pracy,<br>h osobowych znajdujących się w poczcie elektr<br>wdziwe informacje.                                                                                                    | wnionym osobom.<br>ronicznej                                                           |  |  |  |
| <ul> <li>wspól</li> <li>wspól</li> <li>wspól</li> <li>wspól</li> <li>wspól</li> <li>wspól</li> <li>wspól</li> <li>wspól</li> <li>wspól</li> <li>wspól</li> <li>wspól</li> <li>wspól</li> </ul>                                                                                                    | na Pokumentaja kadrowa<br>na Dokumentacja kadrowa<br>na Dokumentacja kadrowa<br>na Dokumentacja kadrowa<br>na Dokumentacja kadrowa<br>na Poczta E-mail<br>na Podpis elektroniczny<br>na Portal z ofertami pracy<br>na Proczonik                                                                                                    | Błędy pracownika<br>Błędy pracownika<br>Błędy pracownika<br>Błędy pracownika<br>Błędy pracownika<br>Błędy pracownika<br>Błędy pracownika<br>Błędy pracownika                                                                                                    | Dostęp do dokumentacji kadrowej prze<br>Przechowywanie dokumentacji kadrowe<br>Przechowywanie po zakończeniu naboro<br>Przetwarzanie informacji do której Admi<br>Wprowadzenie PESEU na dokumencie:<br>Dostęp osoby nieuprawnionej do danyc<br>Utrata karty podpisu dektronicznego.<br>Umieszczenie oferty zawierającej niepra<br>Udostępnienie danych osobowych jedm                                                                                                    | c osoby do tego nie upoważnione<br>ej na zasobach wspólnych, dostępnych nieupra<br>inie z zasadami retencji.<br>u dokumentu CV w poczcie dektronicznej,<br>inistrator nie jest uprawniony.<br>skierowania na badania kandydatowi do pracy;<br>h osobowych znajdujących się w poczcie elekt<br>wdziwe informacje.<br>ostce do tego nieuprawnionej.                                                                                                    | wnionym osobom.<br>ronicznej                                                           |  |  |  |
| <ul> <li>wspól</li> <li>wspól</li> <li>wspól</li> <li>wspól</li> <li>wspól</li> <li>wspól</li> <li>wspól</li> <li>wspól</li> <li>wspól</li> <li>wspól</li> <li>wspól</li> <li>wspól</li> <li>wspól</li> <li>wspól</li> <li>wspól</li> <li>wspól</li> <li>wspól</li> </ul>                                                                            | na Pokumentaja kadrowa<br>na Dokumentaja kadrowa<br>na Dokumentaja kadrowa<br>na Dokumentaja kadrowa<br>na Dokumentaja kadrowa<br>na Dokumentaja kadrowa<br>na Potpia lektroniczny<br>na Potral z ofertami pracy<br>na Pracovnik<br>na Program pletnik                                                                                                    | Błędy pracownika<br>Błędy pracownika<br>Błędy pracownika<br>Błędy pracownika<br>Błędy pracownika<br>Błędy pracownika<br>Błędy pracownika<br>Błędy pracownika<br>Błędy pracownika<br>Uszkodzenie                                                                  | Dostęp do dokumentacji kadrowej prze-<br>Przechowywanie dokumentacji kadrowe<br>Przechowywanie dokumentów niezgod<br>Przetwraznie informacji do której Admi<br>Wprowadzenie PESELU na dokumencie s<br>Dostęp osoby nieuprawnionej do danyc<br>Utrata katy podpisu dektronicznego.<br>Umieszczenie oferty zawierającej niepra<br>Udostepnienie danych osobowych jedn<br>Uzskodzenie bazy danych.                                                                                                    | e osoby do tego nie upowaznione<br>je na zasobach wysólnych, dostępnych nieupra<br>Inie z zasadami retencji.<br>u dokumentu CV w poczcie elektronicznej,<br>inistrator nie jest uprawniony.<br>skierowania na badania kandydatowi do pracy.<br>h osobowych znajdujących się w poczcie elektr<br>wdziwe informacje.<br>ostce do tego nieuprawnionej.                                                                                                    | wnionym osobom.<br>ronicznej                                                           |  |  |  |
| <ul> <li>wspól</li> <li>wspól</li> <li>wspól</li> <li>wspól</li> <li>wspól</li> <li>wspól</li> <li>wspól</li> <li>wspól</li> <li>wspól</li> <li>wspól</li> <li>wspól</li> <li>wspól</li> <li>wspól</li> <li>wspól</li> <li>wspól</li> <li>wspól</li> <li>wspól</li> <li>wspól</li> <li>wspól</li> </ul>                                              | na Dokumentaja kadrowa<br>na Dokumentaja kadrowa<br>na Dokumentaja kadrowa<br>na Dokumentaja kadrowa<br>na Dokumentaja kadrowa<br>na Dokumentaja kadrowa<br>na Dokumentaja kadrowa<br>na Podpis elektroniczny<br>na Proza Jefratni pracy<br>na Prozownik<br>na Program platnik<br>na Program platnik                                                                             | Błędy pracownika<br>Błędy pracownika<br>Błędy pracownika<br>Błędy pracownika<br>Błędy pracownika<br>Błędy pracownika<br>Błędy pracownika<br>Błędy pracownika<br>Błędy pracownika<br>Uszkodzenie                                                                  | Dostęp do dokumentakij kadrowej prze-<br>Przechowywanie dokumentakij kadrowe<br>Przechowywanie dokumentów niezgod<br>Przetwarzanie informacji do której Admi<br>Wprowadzenie PESELU na dokumencie<br>Dostęp osoby nieuprawnionej do danyc<br>Utrata karty podpisu elektronicznego.<br>Umieszczenie oferty zawierającej niepra<br>Udostępnienie danych osobowych jedm<br>Uszkodzenie bazy danych.                                                                                                    | č osoby do tego nie upowaznione<br>ji na zasobach wspólnych, dostępnych nieupra<br>Inie z zasadami retncji.<br>u dokumentu CV w poczcie elektronicznej,<br>inistrator nie jest uprawniony.<br>k osobowych znajdujących się w poczcie elekt<br>wdziwe informacje.<br>ostce do tego nieuprawnionej.                                                                                                    | wnionym osobom.<br>ronicznej                                                           |  |  |  |
| <ul> <li>wspól</li> <li>wspól</li> <li>wspól</li> <li>wspól</li> <li>wspól</li> <li>wspól</li> <li>wspól</li> <li>wspól</li> <li>wspól</li> <li>wspól</li> <li>wspól</li> <li>wspól</li> <li>wspól</li> <li>wspól</li> <li>wspól</li> <li>wspól</li> <li>wspól</li> <li>wspól</li> <li>wspól</li> </ul>                                              | na Dokumentaja kadrowa<br>na Dokumentaja kadrowa<br>na Dokumentaja kadrowa<br>na Dokumentaja kadrowa<br>na Dokumentaja kadrowa<br>na Dokumentaja kadrowa<br>na Pocta E-mail<br>na Podaja Gertami pracy<br>na Praca Jertami pracy<br>na Pracy Jertami pracy<br>na Pracy Jertami pracy<br>na Pragram platnik<br>na Program platnik<br>na PCP sigetaraja czasu pracy                | Błedy pracownika<br>Błędy pracownika<br>Błędy pracownika<br>Błędy pracownika<br>Błędy pracownika<br>Błędy pracownika<br>Błędy pracownika<br>Błędy pracownika<br>Błędy pracownika<br>Błędy pracownika<br>Błędy pracownika<br>Błędy pracownika<br>Błędy pracownika | Dostęp do dokumentacji kadrowej prze<br>Przechowywanie dokumentacji kadrowe<br>Przechowywanie dokumentów niezgod<br>Przechowywanie po zakończeniu nabor<br>Przetwarzanie informacji do której Admi<br>Wprowadzenie PESELU na dokumencie:<br>Dostęp osoby nieuprawnionej do danyc<br>Utrata karty podpisu dektronicznego.<br>Umieszczenie ofety zawierającej niepra<br>Udostępnienie danych osobowych jedn<br>Uszkodzenie bazy danych.<br>Zapomnienie danych osobowych jedn<br>Wyciek informacji dotyczącej zarejestro                              | c osoby do tego nie upowaznione<br>ej na zasobach wspólnych, dostępnych nieupra<br>nie z zasadami retencji.<br>u dokumentu CV w poczcie elektronicznej,<br>inistrator nie jest uprawniony.<br>skierowania na badania kandydatowi do pracy,<br>h osobowych znajdujących się w poczcie elektr<br>wdziwe informacje.<br>ostce do tego nieuprawnionej.<br>wanych zdarzeń z systemu RCP.                                                                                                    | vnionym osobom.<br>ronicznej                                                           |  |  |  |
| <ul> <li>wspól</li> <li>wspól</li> </ul> | na Tookumentaga kadiowa<br>na Dokumentagi kadrowa<br>na Dokumentagi kadrowa<br>na Dokumentagi kadrowa<br>na Dokumentagi kadrowa<br>na Dokumentagi kadrowa<br>na Podpis dektroniczny<br>na Portal z ofertami pracy<br>na Program platnik<br>na Program platnik<br>na RCP Rejestragi aczasu pracy                                                                                  | Błedy pracownika<br>Błedy pracownika<br>Błedy pracownika<br>Błedy pracownika<br>Błedy pracownika<br>Błedy pracownika<br>Błedy pracownika<br>Błedy pracownika<br>Uszkodzenie<br>Błedy pracownika<br>Uszkodzenie                                                   | Dostęp do dokumentacji kadrowej prze-<br>Przechowywanie dokumentacji kadrowe<br>Przechowywanie dokumentów niezgod<br>Przetwarzanie informacji do której Admi<br>Wprowadzenie PESELU na dokumencie u<br>Dostęp osoby nieuprawnionej do danyc.<br>Utrata katy podpisu elektronicznego.<br>Umieszczenie oferty zawierającej niepraw<br>Udostepnienie danych osobowych jednu<br>Uzskodzenie bazy danych.<br>Zapomnienie danych do logowania.<br>Wyciek informacji dotyczącej zarejestro<br>Uzskodzenie palkacji.                                       | c osoby do tego nie upowaznione<br>ji na zasobach wysólnych, dostępnych nieupra<br>lnie z zasadami retencji.<br>u dokumentu CV w poczcie elektronicznej,<br>inistrator nie jest uprawniony.<br>skierowania na badania kandydatowi do pracy.<br>h osobowych znajdujących się w poczcie elektr<br>wdziwe informacje.<br>ostce do tego nieuprawnionej.                                                                                                    | wnionym osobom.<br>onicznej                                                            |  |  |  |
| <ul> <li>wspól</li> <li>wspól</li> </ul>                | na Dokumentaja kadrowa<br>na Dokumentaja kadrowa<br>na Dokumentaja kadrowa<br>na Dokumentaja kadrowa<br>na Dokumentaja kadrowa<br>na Dokumentaja kadrowa<br>na Dokumentaja kadrowa<br>na Podpia lektroniczny<br>na Podpia lektroniczny<br>na Podpia lektroniczny<br>na Program platnik<br>na Program platnik<br>na RCP Rejestracja czasu pracy<br>na RCP Rejestracja czasu pracy | Bedy pracownika<br>Bledy pracownika<br>Bledy pracownika<br>Bledy pracownika<br>Bledy pracownika<br>Bledy pracownika<br>Bledy pracownika<br>Bledy pracownika<br>Bledy pracownika<br>Uszkodzenie<br>Bledy pracownika<br>Uszkodzenie                                | Dostęp do dokumentacji kadrowej prze<br>Przechowywanie dokumentacji kadrowe<br>Przechowywanie dokumentów niezgod<br>Przechowywanie po zakończeniu naboro<br>Przetwarzane informacji do której Admi<br>Wprowadzenie PESELU na dokumencie :<br>Dostęp osoby nieuprawnionej do danyc<br>Utrata karty podpisu elektronicznego.<br>Umieszczenie oferty zawierającej niepra<br>Udostępnienie danych osobowych jedm<br>Uzzkodzenie bazy danych.<br>Zapomnienie danych do logowania.<br>Wyciek informacji dotyczącej zarejestrou<br>Uszkodzenie aplikacji. | c osoby do tego nie upowaznione<br>ji na zasobach współnych, dostępnych nieupra<br>lnie z zasadami retencji.<br>u dokumentu CV w poczcie dektronicznej,<br>inistrator nie jest uprawniony.<br>k osobowych znajdujących się w poczcie elektr<br>wdziwe informacje.<br>ostce do tego nieuprawnionej.                                                                                                    | wnionym osobom.<br>ronicznej                                                           |  |  |  |

1. Przycisk 'Usuń' – usuwa podświetlone ryzyko.

Usuwanie wszystkich ryzyk z danego komponentu - w tym celu należy '**zaznaczyć komponent'**, którego ryzyka mają zostać usunięte i kliknąć '**Usuń wszystkie ryzyka z komponentu'**. W tym przypadku usuniętych zostanie 6 ryzyk dotyczących dokumentacji kadrowej.

### Edycja komponentu.

1. Panel zakładki komponenty.

🗋 Ins - Dodaj 🐔 Del - Usuń 🛛 F4 - Edytuj 🚔 F6 - Drukuj 🗟 F7 - Do Excela

Ins – Dodaj – umożliwia dodanie nowego komponentu.

**Del – Usuń –** umożliwia skasowanie wybranego komponentu.

F4 – Edytuj – pozwala na wprowadzenie zmian w komponencie.

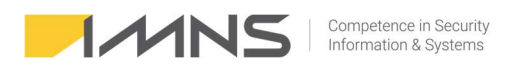

- F6 Drukuj drukowanie nieaktywne na tym widoku
- F7 Do Excella pozwala na eksport widocznych na ekranie komponentów do aplikacji Excel.
- 2. Widok komponentów zawiera kolumny:
  - Nazwa nazwa komponentu.
  - Opis opis komponentu.
  - Wykorzystano informuje czy komponent jest powiązany z procesem.
  - Aktywny informacja czy komponent zostanie uwzględniony w raporcie.
- 3. Dodanie nowego komponentu.

| azwa: |                           |                 |                                              | Przetwarza informacje                                           |
|-------|---------------------------|-----------------|----------------------------------------------|-----------------------------------------------------------------|
| pis:  |                           |                 |                                              | ^                                                               |
|       | Właściciel:               |                 |                                              | v                                                               |
|       |                           |                 | Pobierz z użytkowników                       | Klasvfikacia BIA komponentur                                    |
|       | E-mail:                   | Telefon:        | Poblerz z podmiotow                          | brak                                                            |
|       |                           |                 |                                              | Wynik wg indywidualnej klasyfikacji BIA komponentu w procesach: |
|       |                           |                 |                                              | brak                                                            |
|       | Komponent jest wykorzysta | ny w procesach: | Komponent nie jest wykorzystany w procesach: |                                                                 |
|       |                           |                 |                                              | Proces Poziom klasyfikacji                                      |
|       |                           |                 |                                              |                                                                 |
|       |                           |                 |                                              |                                                                 |
|       |                           |                 |                                              |                                                                 |
|       |                           |                 |                                              |                                                                 |
|       |                           |                 |                                              |                                                                 |
|       |                           |                 |                                              |                                                                 |
|       |                           |                 |                                              |                                                                 |

W celu dodania nowego komponentu wystarczy wypełnić pola tekstowe nazwa i opis.

Dodatkowo istnieje możliwość:

- przypisania właściciela z jego danymi kontaktowymi,

- ustawienia aktywności komponentu (wykorzystywane w przypadku, gdy komponent został np. wycofany),

- przypisania klasyfikacji BIA dla komponentu w ramach procesu,

- przypisania klasyfikacji informacji w ramach procesu.

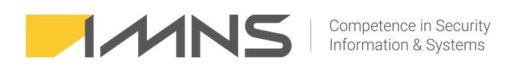

Program nie pozwoli nawprowadzenie dwóch komponentów o takiej samej nazwie.

Wyświetli komunikat.

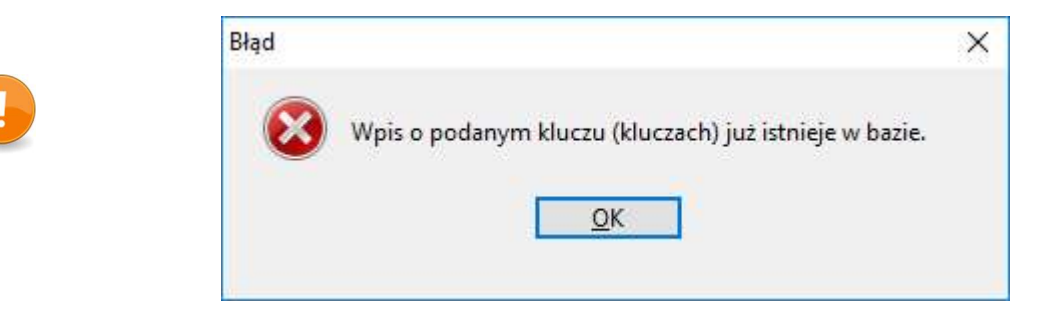

4. Edycja komponentu pozwana na kontrolę powiązań komponentów z procesami.

| Wd: | Administrator serwerów                              |                                                                                                    |
|-----|-----------------------------------------------------|----------------------------------------------------------------------------------------------------|
|     | Osoba odpowiedzialna za zarządznie serwerami.       |                                                                                                    |
|     |                                                     |                                                                                                    |
|     | Aktywny                                             |                                                                                                    |
|     | Komponent jest wykorzystany w procesach:            | Komponent nie jest wykorzystany w procesach:                                                                                                    |
|     | ONLINE - Przetwarzanie danych w chmurze publicznej. | ONLINE - Bezpieczeństwo systemów informatycznych<br>ONLINE - Dostęp do Internet Bankingu<br>ONLINE - IT<br>ONLINE - Kadry<br>ONLINE - Kontrola, Audyt<br>ONLINE - Kontrola, Audyt<br>ONLINE - Monitoring wizyjny<br>ONLINE - Monitoring wizyjny<br>ONLINE - Monitorowanie dostawców<br>ONLINE - Nadzorowanie bezpieczeństwa fizycznego<br>ONLINE - Obsługa klienta |

5. Kasowanie komponentu jest możliwe, jeżeli nie jest połączony z innymi procesami.

Aplikacja poinformuje o niedozwolonej funkcji.

| Informacja |                                                                 | × |
|------------|-----------------------------------------------------------------|---|
| 1          | Rekord używany w innych tabelach. Usunięcie nie jest dozwolone. |   |
|            | <u>O</u> K                                                      |   |

Edycja ryzyka.

1. Panel zakładki komponenty.

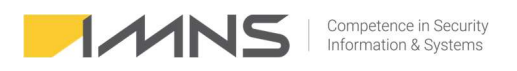

🗋 Ins - Dodaj 🐔 Del - Usuń 🗳 F4 - Edytuj 🚔 F6 - Drukuj 📓 F7 - Do Excela

- Ins Dodaj umożliwia dodanie nowego ryzyka.
- Del Usuń umożliwia skasowanie wybranego ryzyka.
- F4 Edytuj pozwala na wprowadzenie zmian w ryzykach.
- F6 Drukuj pozwala na wydrukowanie widocznych na ekranie ryzyk.
- F7 Do Excela funkcja nieaktywna w tym widoku.

#### 2. Widok ryzyk zawiera kolumny:

- Nazwa nazwa ryzyka.
- Opis opis ryzyka.
- Aktywny informacja czy ryzyko zostanie uwzględnione w raporcie.

#### 3. Dodanie nowego ryzyka.

Istnieją dwie możliwości na dodanie nowego ryzyka. Wykorzystując zakładkę Ryzyka wpisujemy nazwę ryzyka oraz opis lub podczas zarządzania procesem można dodawać nowe ryzyka i wiązać je z komponentem i komórką organizacyjną.

| R Nowe | ryzyko    | ×                            |
|--------|-----------|------------------------------|
| Nazwa: |           |                              |
| Opis:  |           | ^                            |
|        |           | ~                            |
|        | Aktywne 🖓 |                              |
|        |           | ✓ F1 - Zapisz 🗙 Esc - Anuluj |

Do wprowadzenia nowego ryzyka wystarczy wypełnienie pola Nazwa, pole Opis jest opcjonalne.

### Filtrowanie ryzyk w zakładce ocena ryzyka.

1. Oceny ryzyka dokonuje się w zakładce 'Ocena ryzyka'.

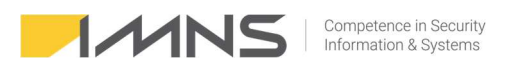

| In r- Dod       I Del - Usan       If P4 - Edpt       I De Journey Legatoria       Statulity       Proces       Verystik       Proces       Verystik       Proces       Verystik       Proces       Verystik       Verystik       Verysti                                                                                                    | Procesy Komponenty Ryzyka Ocena ryzyka           | S<br>Słowniki F | R D Eaporty Dashboard Parametry | Ryzyka zidentyfikowane: 501 Pozi<br>Ocenione: 501 Niez<br>Nieocenione: 0 Akce | omy ryzył<br>ikceptowa<br>eptowalne | ca:<br>alne: 340<br>e: 161 [ | rzeterminowane:    | <b>;</b><br>]<br>] |                |            |       |
|----------------------------------------------------------------------------------------------------|--------------------------------------------------|-----------------|---------------------------------|-------------------------------------------------------------------------------|-------------------------------------|------------------------------|--------------------|--------------------|----------------|------------|-------|
| Ocean ryzyk         Proces         Waystkie         Procey         Waystkie         Procey         Waystkie         Procey         Waystkie         Procey         Waystkie         Procey         Waystkie         Procey         Waystkie         Procey         Waystkie         Procey         Waystkie         Procey         Now down and waystyke         Procey         Now down and waystyke         Procey         Waystkie         Procey         Waystkie         Procey         Waystkie         Procey         Waystkie         Procey         Waystkie         Procey         Waystkie         Waystkie <thw< th=""><th>🗅 Ins - Dodaj 🐔 Del - Usuń 🚺 F4 - Edytuj 🐇</th><th>🗃 F6 - Drukuj</th><th>F7 - Do Excela</th><th>Szukaj</th><th>E</th><th>] Ukryj nieakty</th><th>wne Wyczyść filtry</th><th>6</th><th></th><th></th><th></th></thw<> | 🗅 Ins - Dodaj 🐔 Del - Usuń 🚺 F4 - Edytuj 🐇       | 🗃 F6 - Drukuj   | F7 - Do Excela                  | Szukaj                                                                        | E                                   | ] Ukryj nieakty              | wne Wyczyść filtry | 6                  |                |            |       |
| ProcesKomódráKomponentGrupa ryzykaRyz Ryzko writerneRyz Ryzko końcoweOcena wykonawWykonana przezData przegładONLINE - Bezpieczeństwo systemów informatycznych- wspólnaYorgarmistaSwiadome działanie na niekoryź (firmyOc3.0TakAdministratorONLINE - Bezpieczeństwo systemów informatycznych- wspólnaSystem informatycznyBłędy administratoraBrai2.03.0TakAdministratorONLINE - Bezpieczeństwo systemów informatycznych- wspólnaSystem informatycznyBłędy administratoraBrai2.03.0TakAdministratorONLINE - Bezpieczeństwo systemów informatycznych- wspólnaSystem informatycznyBłędy administratoraBrai2.03.0TakAdministratorONLINE - Bezpieczeństwo systemów informatycznych- wspólnaSystem informatycznyBłędy administratoraBrai2.03.0TakAdministratorONLINE - Bezpieczeństwo systemów informatycznych- wspólnaSystem informatycznyBłędy pracownikaWp2.03.0TakAdministratorONLINE - Bezpieczeństwo systemów informatycznych- wspólnaSystem informatycznyBłędy programistyBłe2.03.0TakAdministratorONLINE - Bezpieczeństwo systemów informatycznych- wspólnaSystem informatycznyBłędy programistyBłęd2.03.0TakAdministratorONLINE - Bezpieczeństwo systemów informatycznych- wspólnaSystem informatycznyBłędy programistyNje2.0<                                                                                                    | Ocena ryzyka 🔻 Proces: Wszystkie                 |                 | Poziom ryzyka:                  | Wszystkie                                                                     | ~                                   | Przegląd:                    | Wszystkie          | ~                  |                |            |       |
| OHLINE - Bezpieczństwo systemów informatycznych         - współna         Sówadome działanie na niekorzyć firmy         Occ         3.0         4.0         Tak         Administrator           ONLINE - Bezpieczństwo systemów informatycznych         współna         System informatyczny         Błędy administratora         Brał         2.0         3.0         Tak         Administrator           ONLINE - Bezpieczństwo systemów informatycznych         współna         System informatyczny         Błędy administratora         Brał         3.0         Tak         Administrator           ONLINE - Bezpieczeństwo systemów informatycznych         współna         System informatyczny         Błędy administratora         Brał         2.0         3.0         Tak         Administrator           ONLINE - Bezpieczeństwo systemów informatycznych         współna         System informatyczny         Błędy administratora         Tet         2.0         3.0         Tak         Administrator           ONLINE - Bezpieczeństwo systemów informatycznych         współna         System informatyczny         Błędy aprecownika         Wp         2.0         3.0         Tak         Administrator           ONLINE - Bezpieczeństwo systemów informatycznych         współna         System informatyczny         Błędy programisty         Błęd         2.0         3.0         Tak                                                                                                    | Proces                                           | Komórka         | Komponent                       | Grupa ryzyka                                                                  | Ryz Ry                              | zyko wstępne                 | Ryzyko końcowe     | Ocena wykonana     | Wykonana przez | Data przeg | glądu |
| OHLURE - Berpiccerkitvo systemóv informátycznych                                                                                                    | ONLINE - Bezpieczeństwo systemów informatycznych | wspólna         | Programista                     | Świadome działanie na niekorzyść firmy                                        | Doc                                 | 3,0                          |                    |                    | Administrator  |            |       |
| NULNE - Bezpiczeństwo systemów informatycznychwspółnaSystem informatycznycByde informatycznychBiedy administratoraBra2,03,0TakAdministratorONLINE - Bezpiczeństwo systemów informatycznychwspółnaSystem informatycznychSystem informatycznychBiedy administratoraBra2,03,0TakAdministratorONLINE - Bezpiczeństwo systemów informatycznychwspółnaSystem informatycznychBiedy administratoraBra2,03,0TakAdministratorONLINE - Bezpiczeństwo systemów informatycznychwspółnaSystem informatycznychBiedy administratoraBiedy2,03,0TakAdministratorONLINE - Bezpiczeństwo systemów informatycznychwspółnaSystem informatycznychBiedy programistyBiedyBiedy2,03,0TakAdministratorONLINE - Bezpiczeństwo systemów informatycznychwspółnaSystem informatycznyBiedy programistyBiedCol3,0TakAdministratorONLINE - Bezpiczeństwo systemów informatycznychwspółnaSystem informatycznyBiedy programistyBiedCol3,0TakAdministratorONLINE - Bezpiczeństwo systemów informatycznych                                                                                                    | ONLINE - Bezpieczeństwo systemów informatycznych | wspólna         | Programista                     | Świadome działanie na niekorzyść firmy                                        | Poz                                 | 2,0                          | 3,0                | Tak                | Administrator  |            |       |
| DNLINE - Bergineceristivo systemów informatycznych                                                                                                    | ONLINE - Bezpieczeństwo systemów informatycznych | wspólna         | System informatyczny            | Błędy administratora                                                          | Brak                                | 2,0                          | 3,0                | Tak                | Administrator  |            |       |
| NULKEBergincerétivo systemóv informatycznych                                                                                                    | ONLINE - Bezpieczeństwo systemów informatycznych | wspólna         | System informatyczny            | Błędy administratora                                                          | Brak                                | 3,0                          | 4,0                | Tak                | Administrator  |            |       |
| DNLIME - Beepicceristics systemów informatycznychwspólnaSystem informatycznych                                                                                                    | ONLINE - Bezpieczeństwo systemów informatycznych | wspólna         | System informatyczny            | Błędy administratora                                                          | Brak                                | 2,0                          | 3,0                | Tak                | Administrator  |            |       |
| NULNE - Beepicceristivo systemów informatycznych                                                                                                    | ONLINE - Bezpieczeństwo systemów informatycznych | wspólna         | System informatyczny            | Błędy administratora                                                          | Bral                                | 2,0                          | 3,0                | Tak                | Administrator  |            |       |
| NUNLFBerginzeristikton system vin informatycznych                                                                                                    | ONLINE - Bezpieczeństwo systemów informatycznych | wspólna         | System informatyczny            | Błędy administratora                                                          | Test                                | 2,0                          | 3,0                | Tak                | Administrator  |            |       |
| NUNLR - Becpieceristro system vinformatycznych                                                                                                    | ONLINE - Bezpieczeństwo systemów informatycznych | wspólna         | System informatyczny            | Błędy pracownika                                                              | Wpi                                 | 2,0                          | 3,0                | Tak                | Administrator  |            |       |
| NUNLFBespieczeństwo systemów informatycznychivsgólnaSystem informatycznychBłędy programistyBładQ.03.0TakAdministratorDNLINE Bezpieczeństwo systemów informatycznych··wspólnaSystem informatycznychBłędy programistyNie2.03.0TakAdministratorDNLINE Bezpieczeństwo systemów informatycznych··wspólnaSystem informatycznychBłędy programistyWpi2.03.0TakAdministratorDNLINE Bezpieczeństwo systemów informatycznych··wspólnaSystem informatycznychBłędy programistyWpi2.03.0TakAdministratorDNLINE Bezpieczeństwo systemów informatycznych··wspólnaSystem informatycznychBłędy programistyWpi2.03.0TakAdministratorDNLINE Bezpieczeństwo systemów informatycznych··wspólnaSystem informatycznychBłędy programistyWpi3.04.0TakAdministratorDNLINE Bezpieczeństwo systemów informatycznych··wspólnaSystem informatycznychKałoweBłąd2.03.0TakAdministratorDNLINE Bezpieczeństwo systemów informatycznych··wspólnaSystem informatycznychZagrożenia zewnętrzneUpi2.03.0TakAdministratorDNLINE Bezpieczeństwo systemów informatycznych··wspólnaSystem informatycznychZagrożenia zewnętrzneUpi2.03.0TakAdministratorDNLINE Bezpieczeństwo systemów informatycznych··wspólnaSystem informatycznychZagrożenia zewnętrzneUpi <t< td=""><td>ONLINE - Bezpieczeństwo systemów informatycznych</td><td> wspólna</td><td>System informatyczny</td><td>Błędy programisty</td><td>Błęc</td><td>2,0</td><td>3,0</td><td>Tak</td><td>Administrator</td><td></td><td></td></t<>                                                                                                    | ONLINE - Bezpieczeństwo systemów informatycznych | wspólna         | System informatyczny            | Błędy programisty                                                             | Błęc                                | 2,0                          | 3,0                | Tak                | Administrator  |            |       |
| NULNE       Berginscription systemic informatycarych                                                                                                    | ONLINE - Bezpieczeństwo systemów informatycznych | wspólna         | System informatyczny            | Błędy programisty                                                             | Brak                                | 2,0                          | 3,0                | Tak                | Administrator  |            |       |
| NULLNE - Bezpiczeństwo systemów informatycznych                                                                                                    | ONLINE - Bezpieczeństwo systemów informatycznych | wspólna         | System informatyczny            | Błędy programisty                                                             | Niei                                | 2,0                          | 3,0                | Tak                | Administrator  |            |       |
| NULKE - Bezpieczeństwo systemów informatycznych                                                                                                    | ONLINE - Bezpieczeństwo systemów informatycznych | wspólna         | System informatyczny            | Błędy programisty                                                             | Niej                                | 2,0                          | 3,0                | Tak                | Administrator  |            |       |
| DNLINE - Becpiesceristvo systemóv informatycznych                                                                                                    | ONLINE - Bezpieczeństwo systemów informatycznych | wspólna         | System informatyczny            | Błędy programisty                                                             | Wpi                                 | 2,0                          | 3,0                | Tak                | Administrator  |            |       |
| DNLIME - Bezpieczeństwo systemów informatycznych                                                                                                    | ONLINE - Bezpieczeństwo systemów informatycznych | wspólna         | System informatyczny            | Błędy programisty                                                             | Wpi                                 | 2,0                          | 3,0                | Tak                | Administrator  |            |       |
| DNLIME - Bezpiesceństwo systemów informatycznych                                                                                                    | ONLINE - Bezpieczeństwo systemów informatycznych | wspólna         | System informatyczny            | Błędy programisty                                                             | Wył                                 | 3,0                          | 4,0                | Tak                | Administrator  |            |       |
| DNLINE - Bezpieczeństwo systemów informatycznych                                                                                                    | ONLINE - Bezpieczeństwo systemów informatycznych | wspólna         | System informatyczny            | Cyberprzestępczość                                                            | Niei                                | 3,0                          | 4,0                | Tak                | Administrator  |            |       |
| ONLINE - Bezpieczeństwo systemów informatyczny                                                                                                    | ONLINE - Bezpieczeństwo systemów informatycznych | wspólna         | System informatyczny            | Kadrowe                                                                       | Brak                                | 2,0                          | 3,0                | Tak                | Administrator  |            |       |
| ONLINE - Berginczeństwo systemów informatycznych     -vwspółna     System informatycznyc     Zagrozenia zewnętrzne     Zak     2,0     3,0     Tak     Administrator       ONLINE - Dostęp do Internet Bankingu    wspólna     Internet Bankingu     Kient banku     Bral     3,0     4,0     Tak     Administrator       ONLINE - Dostęp do Internet Bankingu    wspólna     Internet Bankingu     Kient banku     Bral     3,0     4,0     Tak     Administrator       ONLINE - Dostęp do Internet Bankingu    wspólna     Internet Bankingu     Kient banku     Utr;     1,0     2,0     Tak     Administrator       ONLINE - Dostęp do Internet Bankingu    wspólna     Internet Bankingu     Utr;     1,0     2,0     Tak     Administrator       ONLINE - Dostęp do Internet Bankingu    wspólna     Internet Bankingu     Utr;     1,0     2,0     Tak     Administrator       ONLINE - IT    wspólna     DLP     Blędy administratora     Nie     2,0     3,0     Tak     Administrator       ONLINE - IT    wspólna     DLP     Blędy administratora     Utr;     3,0     4,0     Tak     Administrator       ONLINE - IT    wspólna     DLP     Blędy administratora     Utr;     3,0     4,0     Tak     Administrator                                                                                                    | ONLINE - Bezpieczeństwo systemów informatycznych | wspólna         | System informatyczny            | Zagrożenia zewnętrzne                                                         | Upa                                 | 2,0                          | 3,0                | Tak                | Administrator  |            |       |
| ONLINE - Dostęp do Internet Bankingu                                                                                                    | ONLINE - Bezpieczeństwo systemów informatycznych | wspólna         | System informatyczny            | Zagrożenia zewnętrzne                                                         | Zak                                 | 2,0                          | 3,0                | Tak                | Administrator  |            |       |
| ONLINE - Dostęp do Internet Banking     Internet Banking     Klient banku     Udc     3,0     4,0     Tak     Administrator       ONLINE - Dostęp do Internet Banking                                                                                                    | ONLINE - Dostęp do Internet Bankingu             | wspólna         | Internet Banking                | klient banku                                                                  | Brak                                | 3,0                          | 4,0                | Tak                | Administrator  |            |       |
| ONLINE - Dostęp do Internet Banking     internet Banking     klient banku     Utr.     1,0     2,0     Tak     Administrator       ONLINE - IT                                                                                                    | ONLINE - Dostęp do Internet Bankingu             | wspólna         | Internet Banking                | klient banku                                                                  | Udc                                 | 3,0                          | 4,0                | Tak                | Administrator  |            |       |
| ONLINE - IT     wspólna     DHCP     Blędy administratora     Uru     3,0     2,0     Tak     Administrator       ONLINE - IT     wspólna     DLP     Blędy administratora     Niej     2,0     3,0     Tak     Administrator       ONLINE - IT     wspólna     DLP     Blędy administratora     Udc     3,0     4,0     Tak     Administrator       ONLINE - IT     wspólna     DNS     Blędy pracownika     DNI     2,0     2,0     Tak     Administrator                                                                                                    | ONLINE - Dostęp do Internet Bankingu             | wspólna         | Internet Banking                | klient banku                                                                  | Utra                                | 1,0                          | 2,0                | Tak                | Administrator  |            |       |
| DNLINE - IT     wspólna     DLP     Blędy administratora     Nie     2,0     3,0     Tak     Administratora       DNLINE - IT     wspólna     DLP     Blędy administratora     Udc     3,0     4,0     Tak     Administratora       DNLINE - IT     wspólna     DNS     Blędy pracownika     DNS     2,0     Tak     Administratora                                                                                                    | ONLINE - IT                                      | wspólna         | DHCP                            | Błędy administratora                                                          | Uru                                 | 3,0                          | 2,0                | Tak                | Administrator  |            |       |
| DNLINE - IT                                                                                                    | ONLINE - IT                                      | wspólna         | DLP                             | Błędy administratora                                                          | Nie                                 | 2,0                          | 3,0                | Tak                | Administrator  |            |       |
| DNLINE - IT wspólna DNS Błędy pracownika DNE 2,0 2.0 Tak Administrator                                                                                                    | ONLINE - IT                                      | wspólna         | DLP                             | Błędy administratora                                                          | Udc                                 | 3,0                          | 4,0                | Tak                | Administrator  |            |       |
|                                                                                                    | ONLINE - IT                                      | wspólna         | DNS                             | Błędy pracownika                                                              | DN:                                 | 2,0                          | 2,0                | Tak                | Administrator  |            |       |
|                                                                                                    |                                                  |                 |                                 |                                                                               |                                     |                              |                    |                    |                |            |       |

2. Filtrowanie podstawowe.

| Ocena ryzyka | - | Proces: | Wszystkie 🗸 🗸 | Poziom ryzyka: | Wszystkie | Przeg | ąd: | Wszystkie | 7 |
|--------------|---|---------|---------------|----------------|-----------|-------|-----|-----------|---|
|              |   |         |               | 1              |           |       |     |           | _ |

Umożliwia wyświetlenie wszystkich ryzyk z:

- Procesu.
- Według poziomu ryzyka (akceptowalne i nieakceptowalne).
- Przegląd (wymagające przeglądu i z wykonanym przeglądem).
- 3. Filtrowanie rozszerzone.

Filtr rozszerzony uruchamia się za pomocą przycisku.

Ocena ryzyka 🛛 🔻

| • | Proces:    | Wszystkie 🗸   | Poziom ryzyka:  | Wszystkie 🗸 | Przegląd: Wszystkie V 🗌 Tylko z KRI                    |
|---|------------|---------------|-----------------|-------------|--------------------------------------------------------|
|   | Status:    | Wszystkie 🗸   | Komponent:      | Wszystkie 🗸 | Właściciel komp.:                                      |
|   | Regulacja: | Wszystkie 🗸   | Grupa ryzyka:   | Wszystkie V | Z przekroczonym terminem realizacji planu postępowania |
|   | Komórka:   | Wszystkie 🗸   | Inf. zarządcza: | Wszystkie 🗸 | Obligatoryjne (z blokadą usuwania)                     |
|   | Jednostka: | Wszystkie 🗸   | Plan zaawans.:  | Wszystkie 🗸 | Podczas edycji ustaw automatycznie 'Ocena wykonana'    |
|   | Data:      | brak filtru 🗸 | Ocenę wykonał:  |             | 🗎 Operacje zaawansowane                                |

Aplikacja umożliwia filtrowanie w zakresie selekcji:

- Procesów umożliwia wybranie ryzyk należących do jednego procesu.
- Statusu umożliwia wybranie tylko tych ryzyk, których analiza została wykonana bądź niewykonana lub umożliwia wybór wszystkich ryzyk.
- Regulacji umożliwia wybranie ryzyk przypisanych do regulacji.
- Komórki umożliwia wybranie ryzyka przypisanego do komórki.
- Jednostki jednostki organizacyjnej wprowadzonej do aplikacji.

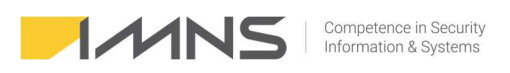

- Daty utworzenia, ostatniej aktualizacji oceny, wykonania przeglądu.
- Poziomu ryzyka umożliwia wyświetlenie ryzyk nieakceptowalnych, akceptowalnych lub wszystkich ryzyk.
- Komponentu umożliwia wybór pojedynczego komponentu.
- Grupa ryzyka umożliwia wyświetlenie odpowiedniej grupy ryzyka.
- Inf. zarządczej umożliwia przypisanie ryzyk do informacji zarządczej.
- Planu zaawansowania wprowadzonych planów postępowania z ryzykiem.
- Osoby wykonującej identyfikuje ryzyka wg osoby, która wykonała ocenę.
- Przeglądu umożliwia wyświetlenie ryzyk wymagających przeglądu.
- Właściciela komponentu identyfikuje ryzyka wg właścicieli komponentu.
- Z przekroczonym terminem realizacji planu postępowania.
- Obligatoryjne z blokadą usuwania.
- Tylko KRI identyfikuje ryzyka ze zdefiniowanym KRI.

| roces                                                                                  | a.                                              | ONLI  | NE - K | adry    |        |                                                         |                                       | Komórka:        | Kadry             |                          | ~            |  |
|----------------------------------------------------------------------------------------|-------------------------------------------------|-------|--------|---------|--------|---------------------------------------------------------|---------------------------------------|-----------------|-------------------|--------------------------|--------------|--|
| Compo                                                                                  | nent:                                           | Doku  | menta  | cja kao | frowa  |                                                         |                                       |                 |                   |                          |              |  |
| Grupa                                                                                  | yzyka (podatność):                              | Błędy | praco  | wnika   |        |                                                         |                                       |                 |                   |                          |              |  |
| lyzyko                                                                                 | li                                              | Doste | ep do  | dokun   | nentad | ji kad                                                  | rowej przez osoby do tego nie upowa   | żnione          |                   |                          |              |  |
| Opis ryzyka: Dostęp do dokumentacji nieupoważnionych pracowników lub osoby z zewnątrz. |                                                 |       |        |         |        |                                                         |                                       |                 |                   |                          |              |  |
| Prawd<br>wystąp                                                                        | ppodobieństwo <mark>b.</mark><br>ienia:         | 1     | 2      | 3       | 4      | 5                                                       | €.<br>┣ Kopiuj ocenę z innej analizy  | Ryzyko wstę     | pne: 3,0          | Ryzyko końcowe           | 2,0          |  |
| Skutki                                                                                 | wystąpienia                                     |       |        |         |        |                                                         | Opis skutków                          | Dodatkov        | ve informacje     | i. 🗎 Wykonaj przeg       | jlad ryzyka  |  |
| d.                                                                                     | Finansowe:                                      | 1     | 2      | 3       | 4      | 5                                                       | Starata nie przekracza 10.000 zł.     |                 |                   |                          |              |  |
|                                                                                        | Wizerunkowe:                                    | 1     | 2      | 3       | 4      | 5                                                       | Informacje ograniczone do wszystk     | ich pracownikó  | w                 |                          |              |  |
|                                                                                        | Poufność:                                       | 1     | 2      | 3       | 4      | 4 5 Utracone informacje dotyczą jednego działu (zbioru) |                                       |                 |                   |                          |              |  |
|                                                                                        | Integralność:                                   | 1     | 2      | 3       | 4      | 5                                                       | Zagrożenie nie wpływa na utratę int   | egralności      |                   |                          |              |  |
|                                                                                        | Dostępność:                                     | 1     | 2      | 3       | 4      | 5                                                       | Zagrożenie nie wpływa na utratę do    | stepności       |                   |                          |              |  |
| e.                                                                                     |                                                 |       |        |         |        |                                                         | Skutki ryzyka dla danych osobowych:   | 🕒 Коріц         | ij z innej analiz | у                        |              |  |
| ena n<br>wolr                                                                          | /zyka naruszenia praw<br>lości osób fizycznych: | 1     | 2      | 3       | 4      | 5                                                       | kradzież środków finansowych, nieup   | rawnione zawa   | rcie zobowiąza    | ń, wyłaczenie mediów, st | res klienta, |  |
| f.                                                                                     | Ocena dodatk                                    | owych | atrybı | ıtów    |        |                                                         | Opis mechanizmów: 🛛 🗎 Kopiuj          | z innej analizy |                   |                          |              |  |
| lecha<br>bniżaj                                                                        | nizmy<br>ące ryzyko: <mark>g</mark> .           | 1     | 2      | 3       | 4      | 5                                                       | Zasady organizacyjne, przeszkoleni pr | racownicy, wsk  | azane miejsca     | w których mogą przebyw   | rać osoby    |  |
| Plan j                                                                                 | ostępowania z ryzykie                           | em Za | awan   | sowan   | y plan | poste                                                   | powania z ryzykiem                    |                 |                   |                          |              |  |
| Onic                                                                                   | nlanuu <b>h.</b>                                | E     | a Kor  |         | nei ar | nalizv                                                  |                                       |                 |                   |                          |              |  |
| - Opis                                                                                 | plana.                                          |       |        |         |        |                                                         |                                       |                 |                   |                          |              |  |
|                                                                                        |                                                 |       |        |         |        |                                                         |                                       |                 |                   |                          |              |  |
|                                                                                        |                                                 |       |        |         |        |                                                         |                                       |                 |                   |                          |              |  |

# Ocena ryzyka.

- 1. **W sekcji a** wyświetlane są informacje na temat ocenianego procesu oraz możliwość przypisania ryzyka innej komórce.
- 2. **W sekcji b** oceniane jest prawdopodobieństwo wystąpienia ocenianego ryzyka, zgodnie z przyjętą metodyką.

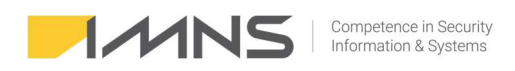

Wskazując kursorem na wartości liczbowe program podpowiada definicję danej wartości.

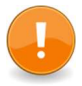

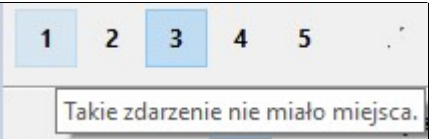

- 3. **W sekcji c** po określeniu wartości prawdopodobieństwa, skutków wystąpienia, utraty danych osobowych oraz mechanizmów obniżających ryzyko, program wylicza ryzyko wstępne (bez mechanizmów obniżających ryzyko) oraz ryzyko końcowe.
- 4. **Sekcja d** służy do oceny skutków wystąpienia danego zdarzenia. Opis skutków wyświetlany jest po prawej stronie.
- 5. **Sekcja e** służy do oceny ilości utraconych danych osobowych oraz wskazania skutków ryzyka dla danych osobowych.
- 6. Sekcja f służy do oceny dodatkowych atrybutów wskazanych w Parametry->Definicje dodatkowych atrybutów.

| Skutki wy | r <b>stąpienia</b><br>Detekcji<br>Wpływ na inne proces | 1 | 2 | 3 | 4 | 5<br>5 | <b>Opis skutków</b><br>Zagrożenie zostanie wykryte w czasie 48h<br>Zagrożenie wpływa na procesy wspomagające |
|-----------|--------------------------------------------------------|---|---|---|---|--------|----------------------------------------------------------------------------------------------------|
| 6         |                                                        |   | 2 | 3 | 4 | ,      | ✓ F1 - Zapisz × Esc - Anu                                                                                    |

Przeprowadzenie oceny dodatkowych atrybutów sygnalizowane jest informacją na przycisku. W nawiasie wskazana jest liczba dokonanych ocen.

Ocena dodatkowych atrybutów (3)

7. Sekcja g służy do określenia mechanizmów, które wpływają na obniżenie ryzyka.

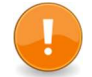

W przypadku wybrania wartości 3-5 aplikacja wymaga, aby dodany był opis zastosowanych mechanizmów.

8. **Sekcja h** służy do przygotowania planu postepowania z ryzykiem. W pierwszej zakładce wprowadza się opis.

Zakładka zaawansowany plan postepowania z ryzykiem służy do określenia szczegółów planu.

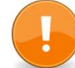

Plan postępowania należy wypełnić za każdym razem, gdy ryzyko osiągnie poziom nieakceptowalny.

| Plan postępowania z ryzykiem Zaawansowany plan postępowania z ryzykiem |            |   |                       |  |  |                      |  |  |
|------------------------------------------------------------------------|------------|---|-----------------------|--|--|----------------------|--|--|
| Sposób realizacji: Brak                                                |            |   |                       |  |  |                      |  |  |
| Priorytet:                                                             | Niski      | ~ | Osoba odpowiedzialna: |  |  | Przewidywane koszty: |  |  |
| Data realizacji:                                                       | 27.03.2019 | - |                       |  |  |                      |  |  |

9. Sekcja i umożliwia:

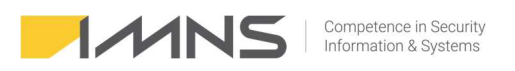

- W 'Dodatkowych informacjach' przypisanie regulacji do ryzyka, po wcześniejszym ich zdefiniowaniu (Słowniki -> Regulacje / Wytyczne).
- W 'Dodatkowych informacjach' analizę wcześniej wykonanych przeglądów.
- Wykonanie przeglądu ryzyka.

| a bodatkowe informacje                                                                          |                                         |
|-------------------------------------------------------------------------------------------------|-----------------------------------------|
| Regulacje i wytyczne powiązane z ryzykiem 🛛 Dodaj 🛛 🖄 Usuń                                      |                                         |
| Nazwa                                                                                           | Opis                                    |
| ISO 27001 A.12.3.1. Kopie zapasowe                                                              | Zasady zarządzania kopiami zapasowymi   |
| IZSI Rozdział 5 Kopie zapasowe                                                                  | Zasady zarządzania kopiamia zapasowymi. |
| PCD Rodział 3 Kopie zapasowe                                                                    | Zasady tworzenia kopii zapasowych       |
|                                                                                                 |                                         |
|                                                                                                 |                                         |
| S                                                                                               | ,                                       |
| Opcje                                                                                           |                                         |
|                                                                                                 |                                         |
| 🗌 Dodai do raportu informacii zarzadczei                                                        |                                         |
| 🗌 Dodaj do raportu informacji zarządczej                                                        |                                         |
| Dodaj do raportu informacji zarządczej  Historia przegladów                                     |                                         |
| Dodaj do raportu informacji zarządczej Historia przeglądów Data Użytkownik Uwagi                |                                         |
| Dodaj do raportu informacji zarządczej Historia przeglądów Data Użytkownik Uwagi                |                                         |
| Dodaj do raportu informacji zarządczej Historia przeglądów Data Użytkownik. Uwagi               |                                         |
| ☐ Dodaj do raportu informacji zarządczej<br>Historia przeglądów<br>Data Użytkownik Uwagi<br>▶   |                                         |
| ☐ Dodaj do raportu informacji zarządczej<br>Historia przeglądów<br>Data Użytkownik Uwagi<br>▶   |                                         |
| ☐ Dodaj do raportu informacji zarządczej<br>Historia przeglądów<br>Data Użytkownik Uwagi<br>▶ ■ |                                         |
| Dodaj do raportu informacji zarządczej Historia przeglądów Data Użytkownik Uwagi                |                                         |
| Dodaj do raportu informacji zarządczej  Historia przeglądów  Data Uzytkownik Uwagi              |                                         |

- Przypisanie ryzyka do raportu informacji zarządczej.
   Funkcja jest wykorzystywana w przypadku, gdy ryzyko ma pojawić się w raporcie "Raport informacji zarządczej".
- Monitorowanie historii przeglądów.

2. .

### Raportowanie.

- 1. Obecnie na zakładce Raporty program pozwala na generowanie raportów oraz dokonanie przeglądu uprawnień.
- 2. Dostępne są raporty:
  - Pełen raport z oceny ryzyka,
  - Raport informacji zarządczej,
  - Raport dane osobowe DPIA,
  - Raport wg regulacji, wytycznych i atrybutów,
  - Raport KRI.

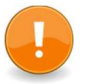

Raport informacji zarządczej będzie pusty do momentu przypisania ryzyka na zakładce "Dodatkowe informacje".

- 3. Generując raport istnieje możliwość określenia:
  - tytułu raportu,
  - informacji o autorach raportu,
  - uwag,
  - procesów i komponentów, które mają znaleźć się w raporcie.

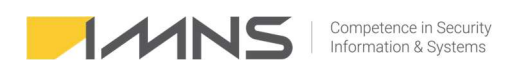

| Raport z oce       | ny ryzyk                                                                                                    |                                                                                                    |                                                                                                    | ×                       |
|--------------------|----------------------------------------------------------------------------------------------------|----------------------------------------------------------------------------------------------------|----------------------------------------------------------------------------------------------------|-------------------------|
| Tytuł raportu:     | Raport z oceny ryzyk                                                                                                    |                                                                                                    | Zachowane raporty roczne (do celów                                                                            | v statystycznych):      |
| Autorzy:<br>Uwagi: | Administrator                                                                                                    | × •                                                                                                    | Rok Data utworzenia                                                                                           | D Nowy raport<br>₩ Usuń |
|                    | Uwzględnij procesy: 🔽 Wszystkie                                                                                                    | Uwzględnij komponenty: 🗹 Wszystkie                                                                                                    | 🗌 Tylko wybrane komórki:                                                                                      | ✓ Wszystkie             |
|                    | <ul> <li>Audyt bezpieczeństwa 2019</li> <li>Bank - Dostęp do Internet Bankingu</li> <li>Bank - Obsługa klienta</li> <li>Bank - Zespół monitoringu restrukturyzacji i win</li> <li>IT</li> <li>Kadry</li> <li>Kontrola, Audyt</li> <li>Kiegowość</li> <li>Nadzorowanie firm zewnętrznych</li> <li>Obsługa klienta</li> <li>Obsługa strony internetowej</li> <li>Obsługa strony internetowej BIP</li> <li>Obsługa strony internetowej BIP</li> <li>Obsługa strony internetowej Facebook</li> <li>Obsługa strony internetowej Facebook</li> <li>Obsługa strony internetowej Facebook</li> <li>Staługa i zersi zewiek z zagranicy</li> <li>Prowadzenie ZFŚS</li> <li>Rekrutacja</li> <li>Szkolenia bezrobotnych</li> <li>TFI - ocena nowego systemu do front office</li> </ul> | <ul> <li>Administrator serverów</li> <li>Administrator sieci</li> <li>BIP</li> <li>DHCP</li> <li>DLP</li> <li>DNS</li> <li>Dokumentacja audytowa - Raport w formie elektronicznej</li> <li>Dokumentacja audytowa - Raport w formie papierowej</li> <li>Dokumentacja elektroniczna (.doc .xls .pt)</li> <li>Dokumentacja kadrowa</li> <li>Dokumentacja kredytowa</li> <li>Dokumentacja projektów unijnych.</li> <li>Dokumentacja Iradycyjna</li> <li>Dokumentacja ZtŚS</li> <li>Dokumentacja ZtŚS</li> <li>Dokumentacja ZUS, RCA, DRA</li> <li>Dostawca usług</li> <li>Drukarka sieciowa</li> <li>Yukarka sieciowa</li> <li>Yirewall (Zapora sieciowa)</li> </ul> | <ul> <li>IT - departamet informatyki</li> <li>Kadry</li> <li>Księgowość</li> <li>OR -organizacyjny</li> </ul> |                         |

 Funkcja Zachowane raporty roczne (do celów statystycznych) – generuje się po przekazaniu raportu do najwyższego kierownictwa. Raport uwzględniający zmiany pomiędzy raportami zostanie wprowadzony w kolejnych wersjach.

# Przegląd ryzyka.

- 1. Ustawienie parametrów przeglądu opisane zostało w punkcie Konfiguracja programu.
- 2. Program informuje o ryzykach, które wymagają przeglądu. Informacja ta jest dostępna na Dashboardzie.

| Procesy Komponenty Ryzyka Ocena ryzyka Słownik<br>Ins - Dodaj 12 Del - Usuń 12 F4 - Edytuj 🚑 F6 - I | i Raporty Dashboar<br>Drukuj 🗟 F7 - Do Excela | d Parametry<br>s Szukaj:  | identyfikowane: 325<br>e: 251<br>ione: 74 | Poziomy n<br>Nieakcept<br>Akceptow | yzyka: P<br>owalne: 115<br>alne: 136<br>Ukryj nieal | rzeterminowane: 7                      |
|----------------------------------------------------------------------------------------------------|-----------------------------------------------|---------------------------|-------------------------------------------|------------------------------------|-----------------------------------------------------|----------------------------------------|
| Dashboard                                                                                           |                                               |                           |                                           |                                    |                                                     |                                        |
| Komunikaty i ostrzeżenia                                                                            |                                               | Statystyki                |                                           |                                    |                                                     |                                        |
| Ryzyka ONLINE S                                                                                     | prawdź teraz                                  | Ryzyka zidentyfikowane:   | 25 Poziomy ryzyka                         | ogółem                             | Poziomy ryzy                                        | ka szczegółowo                         |
| Brak dostępnych aktualizacji.                                                                       |                                               | Ocenione:                 | 251 📕 Nieakceptowa<br>74 📕 Akceptowalne   | lne: 115<br>: 136                  | Poziom 1: 14<br>Poziom 2: 12<br>Poziom 3: 54        | 4 Poziom 4: 43<br>23 Poziom 5: 19<br>4 |
| Ostrzeżenia o przekroczonym terminie realizacji planu post                                          | epowania                                      |                           |                                           |                                    | 120<br>100<br>80<br>60<br>40<br>20                  |                                        |
| Wymagany przeglad ryzyk: 19                                                                         |                                               | Ryzyka z przekroczonym te | erminem realizacji pla                    | inu postępo                        | 0                                                   | 2 3 4 5                                |
|                                                                                                    |                                               | Komponent                 |                                           |                                    | Data                                                | Odpowiedzialny ^                       |

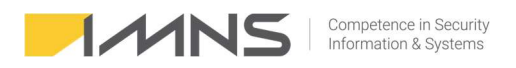

3. Za pomocą filtrów w **Ocenie ryzyka** możliwe jest wskazanie ryzyk wymagających przeglądu oraz ryzyk z wykonanym przeglądem.

| Ocena ryzyka | Proces:    | ONLINE - Kadry ~ | Poziom ryzyka:  | Wszystkie 🗸   |   | Przegląd: Wszystkie 🗸                                                                  |
|--------------|------------|------------------|-----------------|---------------|---|----------------------------------------------------------------------------------------|
|              | Status:    | Wszystkie 🗸      | Komponent:      | Wszystkie 🗸   | ] | Z przekroczonym terminem realizacji planu postępowania                                 |
|              | Regulacja: | Wszystkie 🗸      | Grupa ryzyka:   | Wszystkie 🗸   | • | Obligatoryjne (z blokadą usuwania) Podczas edycji ustaw automatycznie 'Ocena wykonana' |
|              | Komórka:   | Wszystkie 🗸      | Inf. zarządcza: | Wszystkie 🗸 🗸 |   | Operacje zaawansowane                                                                  |
|              | Jednostka: | Wszystkie 🗸      | Plan zaawans.:  | Wszystkie 🗸   |   |                                                                                        |

4. Program umożliwia dokonywanie pojedynczych przeglądów (zalecane) oraz dokonywanie przeglądów dla wyświetlanych grup. Można wyfiltrować dowolny grupę i dla niej przeprowadzić grupowy przegląd. Wybór grupowego przeglądu znajduje się pod przyciskiem 'Operacje zaawansowane'.

| Przegląd:                                                                                                    | Wszystkie                                   |                   | ~               | ]                      |                     |  |  |  |  |
|----------------------------------------------------------------------------------------------------|---------------------------------------------|-------------------|-----------------|------------------------|---------------------|--|--|--|--|
| Z przekroczonym terminem realizacji planu postępowania Obligatoryjne (z blokadą usuwania) Podczas edycji ustaw automatycznie 'Ocena wykonana' |                                             |                   |                 |                        |                     |  |  |  |  |
|                                                                                                    | Wykonaj przegląd wskazanej bieżącej pozycji |                   |                 |                        |                     |  |  |  |  |
| yko wstępne                                                                                                    | Ryzyko                                      | Grupow            | vy przegląd wsz | ystkich widocznych po  | zycji z okna        |  |  |  |  |
| 3,0                                                                                                    |                                             | Grupow            | va zmiana komo  | órki wszystkich widocz | nych pozycji z okna |  |  |  |  |
| 3,0                                                                                                    | 3,0                                         | Tak Administrator |                 |                        |                     |  |  |  |  |
| 3,0                                                                                                    | 3,0                                         |                   | Tak             | Administrator          |                     |  |  |  |  |

5. Informacja o przeglądzie jest widoczna na oknie informacji dodatkowych dla każdego ryzyka indywidualnie.

| 🔚 Dodatkowe informacje                                                              |       |        |               | ×              |
|-------------------------------------------------------------------------------------|-------|--------|---------------|----------------|
| Regulacje i wytyczne powiązane z ryzykiem                                           | Dodaj | 🗶 Usuń |               |                |
| Nazwa                                                                               |       |        | Opis          | ^              |
| <ul> <li></li> <li>Opcje</li> <li>Dodaj do raportu informacji zarządczej</li> </ul> |       |        |               | >              |
| Historia przeglądów                                                                 |       |        |               |                |
| Data Użytkownik Uwagi                                                               |       |        |               | ^              |
| 02.03.2020 Administrator Brak zaleceń                                               |       |        |               |                |
| <                                                                                   |       |        |               | >              |
| 0                                                                                   |       |        | ✓ F1 - Zapisz | 🗙 Esc - Anuluj |

# KRI – Jednostki miar Key Risc Inficators (kluczowe wskaźniki ryzyka).

- 1. Funkcja umożliwia wprowadzenie jednostek miar stosowanych podczas analiz kluczowych wskaźników ryzyka.
- 2. Wprowadzając nową jednostkę miar należy wypełnić nazwę miary w polu Symbol, opis oraz miejsce dziesiętne w liczbie.

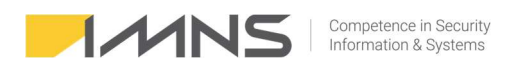

| 🐙 Edycja j | ednostki miary                                         |                           | ×              |  |  |  |  |  |
|------------|--------------------------------------------------------|---------------------------|----------------|--|--|--|--|--|
| Symbol:    | %                                                      | Miejsca dziesiętne w licz | zbie: 0        |  |  |  |  |  |
| Opis:      | Wartość procentowa, np. % czasu niedostępności usług 🔨 |                           |                |  |  |  |  |  |
|            |                                                        |                           | ¥              |  |  |  |  |  |
|            | ✓ Aktywna                                              |                           |                |  |  |  |  |  |
| í          |                                                        | 🗹 F1 - Zapisz             | ڬ Esc - Anuluj |  |  |  |  |  |

# Dodanie KRI do ryzyka.

2. KRI definiuje się podczas oceny ryzyka. W dolnej części okna znajduje się zakładka KRI.

| roces:                                                    | BOK     |                      |           |                      |         | 🗎 Komórka: wspólna 🗸 🗸                                                                                                    |
|-----------------------------------------------------------|---------|----------------------|-----------|----------------------|---------|----------------------------------------------------------------------------------------------------|
| Component:                                                | Doku    | menta                | cja tra   | <mark>dy</mark> cyjn | ia      |                                                                                                    |
| irupa ryzyka (podatność):                                 | Błędy   | praco                | wnika     |                      |         |                                                                                                    |
| lyzyk <mark>o:</mark>                                     | Doste   | ep oso               | by nie    | upraw                | vnione  | j do pozostawionego dokumentu w skanerze.                                                                                                    |
| )pis ryzyka:                                              | Wycie   | k info               | rmacji    | związ                | any z i | niezastosowaniem polityki czystego biurka.                                                                                                    |
| Prawdopodobieństwo<br>wystąpienia:                        | 1       | 2                    | 3         | 4                    | 5       | Kopiuj ocenę z innej analizy Ryzyko wstępne: 3,0 Ryzyko końcowe: 4,0                                                                                                    |
| Skutki wystąpienia                                        |         |                      |           |                      |         | Opis skutków 🖹 Dodatkowe informacje 🗎 Wykonaj przegląd ryzyka                                                                                                    |
| Finansowe:                                                | 1       | 2                    | 3         | 4                    | 5       | Strata w granicy 100.001 - 500. 000 zł.                                                                                                    |
| Wizerunkowe:                                              | 1       | 2                    | 3         | 4                    | 5       | Informacje ograniczone do pracowników i stron zdarzenia                                                                                                    |
| Poufność:                                                 | 1       | 2                    | 3         | 4                    | 5       | Utracone informacje dotyczą pojedyńczych danych                                                                                                    |
| Integralność:                                             | 1       | 2                    | 3         | 4                    | 5       | Zagrożenie nie wpływa na utratę integralności                                                                                                    |
| Dostępność:                                               | 1       | 2                    | 3         | 4                    | 5       | Przerywa pracę pojedyńczych osób.                                                                                                    |
| 221 32                                                    |         |                      |           |                      |         | Skutki ryzyka dla danych osobowych: 🛛 🗎 Kopiuj z innej analizy                                                                                                    |
| cena ryzyka naruszenia praw<br>b wolności osób fizycznych | 1       | 2                    | 3         | 4                    | 5       | kradzież tożsamości, utrata wizerunku, kradzież środków finansowych, wyciek korespondencji                                                                                                    |
| Ocena dodatk                                              | owych   | atrybu               | tów       |                      |         | Opis mechanizmów: 🕒 Kopiuj z innej analizy                                                                                                    |
| /lechanizmy<br>ibnižające ryzyko:                         | 1       | 2                    | 3         | 4                    | 5       | Brak                                                                                                    |
| Plan postępowania z ryzyki                                | em Za   | awan                 | sowan     | y plan               | poste   | powania z ryzykien KRI                                                                                                    |
| Opis planu:                                               | F       | 🔉 Kor                | oiuj z ir | nnej ar              | nalizy  |                                                                                                    |
| Podczas odbierania doku                                   | nentu r | należy               | podać     | PINw                 | celu    | wydrukowania dokumentacji.                                                                                                    |
|                                                           |         | 00070510 <b>8</b> 10 | •         |                      |         | • The parameter of the second second s<br>Second second se<br>Second second second second second second second second second second second second second second second second second second second second second second second second second second second second second second second second second second second second second second second second<br>Second second second second second second second second second second second second second second second second second second second second second second second second second second second second second second second second second sec |

3. Zakładka KRI umożliwia dodawanie nowego mechanizmu pomiarowego, usuwanie oraz edycję KRI.

| Plan postępowania z ryzykiem Zaawa | nsowany plan postępowania z ryzykiem | KRI                   |                             |
|------------------------------------|--------------------------------------|-----------------------|-----------------------------|
| 🗅 Dodaj 🛛 Nazwa                    |                                      |                       | Częstotliwość pomiaru       |
| 🐔 Usuń 🕨                           |                                      |                       |                             |
| 🚺 Edytuj                           |                                      |                       |                             |
| <u> </u>                           |                                      |                       |                             |
| (i) 🗹 Oznacz ocenę jako wykonaną   | Ocena wykonana przez: Administrator  | 🗌 Ocena obligatoryjna | 🗹 F1 - Zapisz 🕤 Esc - Anulu |

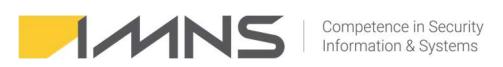

| 🕨 Nowa | definicja KRI                                                                                                    |           | >              |
|--------|----------------------------------------------------------------------------------------------------|-----------|----------------|
| Nazwa: |                                                                                                    |           |                |
| Opis:  |                                                                                                    |           |                |
|        | Częstotliwość pomiaru     Miesiąc     Rok     Miesiąc     Rok       Miesiącznie     V okresie od:     1     2022     do:     12     2050     2050 |           |                |
|        | Parametry pomiaru<br>Jednostka miary:                                                                                                    |           |                |
|        | Pożądana wartość pomiaru MNIEJSZA lub RÓWNA wartości granicznej v 150                                                                             |           |                |
|        | Wartość graniczna: 0 50 OK                                                                                                    |           |                |
|        | Odchylenie, po którym występuje poziom ostrzegawczy: 0 1 2 3 4                                                                                    |           |                |
|        |                                                                                                    | 🗹 F1 - OK | 🕤 Esc - Anuluj |

- 4. Dodając nowy mechanizm pomiarowy definiuje się:
  - Nazwę KRI.
  - Opis.
  - Częstotliwość pomiaru (roczna, półroczna, kwartalna, miesięczna).
  - Jednostki miary (nowe jednostki definiuje się w menu Słowniki > KRI > Jednostki miar).
  - Wybór mechanizmu pomiaru, pożądana wartość pomiaru mniejsza lub równa wartości granicznej.

|                                                                 | Przyk | ad: |   |   |   |
|-----------------------------------------------------------------|-------|-----|---|---|---|
| Pożądana wartość pomiaru MNIEJSZA lub RÓWNA wartości granicznej | 150   |     |   |   |   |
| Wartość graniczna: 100                                          | 100   |     | O | ĸ |   |
| Odchylenie, po którym występuje poziom ostrzegawczy:            | d     | 1   | 2 | 3 | 4 |

Wybór mechanizmu pomiaru, pożądana wartość pomiaru większa lub równa wartości granicznej.

|                                                                | Przykła                 | d: |   |   |   |
|----------------------------------------------------------------|-------------------------|----|---|---|---|
| Pożądana wartość pomiaru WIĘKSZA lub RÓWNA wartości granicznej | <ul><li>✓ 150</li></ul> |    | 0 | ĸ |   |
| Wartość graniczna: 100                                         | 100                     |    |   |   |   |
| Odchylenie, po którym występuje poziom ostrzegawczy:           | d                       | 1  | 2 | 3 | 4 |

• Wybór mechanizmu pomiaru, pożądana wartość pomiaru w przedziale od do.

|                                                         |       | Przykłac      | <del>1</del> : |   |   |   |
|---------------------------------------------------------|-------|---------------|----------------|---|---|---|
| Poządana wartość pomiaru POMIĘDZY wartościami graniczny | /mi v | 150           |                |   |   |   |
| Wartości w przedziale od: 50 do:                        | 100   | 100 -<br>50 - |                | 0 | K |   |
| Odchylenie, po którym występuje poziom ostrzegawczy:    | 10    | 0 -           | 1              | 2 | 3 | 4 |

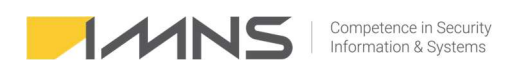

### KRI – Pomiary.

1. Na otwarciu zakładki z pomiarami możemy filtrować KRI według potrzeb. Podstawowym filtrem jest wyświetlanie KRI wymagających uzupełnienia (Status Wymagające uzupełnienia).

| K   | RI - pomiary    | Proces:<br>KRI:   | Wszyst<br>Nieodp | kie                                                                    | Wszystk<br>inut. | ie             |     | <ul> <li>Za okres od:</li> <li>Pokaż wykres</li> </ul> | 2021         | do: 2023 🔹      |                  |                  |
|-----|-----------------|-------------------|------------------|------------------------------------------------------------------------|------------------|----------------|-----|--------------------------------------------------------|--------------|-----------------|------------------|------------------|
| P   | roces           | Ryzyko            |                  | Nazwa KRI                                                              | Okres            | Wartość por J. | .m. | Wartość pożądana                                       | Stan         | Data pomiaru od | Data wypełnienia | Wypełnione przez |
| ► N | adzorowanie be: | Brak możliwości w | ykrycia n        | Nieodpowiednia wartość temperatury utrzymująca się przez okres dłuższy | półr. 202        |                | zt. |                                                        |              | 01.01.2024      |                  |                  |
| N   | adzorowanie be: | Brak możliwości w | krycia n         | Nieodpowiednia wartość temperatury utrzymująca się przez okres dłuższy | półr. 202        | 5              | zt. | <= 0                                                   |              | 01.07.2023      |                  |                  |
| N   | adzorowanie be: | Brak możliwości w | krycia n         | Nieodpowiednia wartość temperatury utrzymująca się przez okres dłuższy | półr. 202        | s              | zt. | <= 0                                                   |              | 01.01.2023      |                  |                  |
| N   | adzorowanie be: | Brak możliwości w | krycia n         | Nieodpowiednia wartość temperatury utrzymująca się przez okres dłuższy | półr. 202        | s              | zt. | <= 0                                                   |              | 01.07.2022      |                  |                  |
| N   | adzorowanie be: | Brak możliwości w | krycia n         | Nieodpowiednia wartość temperatury utrzymująca się przez okres dłuższy | półr. 202        | 0 s            | zt. | <= 0                                                   | Normalny     | 01.01.2022      | 11.01.2022       | Administrator    |
| N   | adzorowanie be: | Brak możliwości w | /krycia n        | Nieodpowiednia wartość temperatury utrzymująca się przez okres dłuższy | półr. 202        | 1 s            | zt. | <= 0                                                   | Przekroczony | 01.07.2021      | 11.01.2022       | Administrator    |

2. Uzupełnienie pomiaru polega na wprowadzeniu wartości pomiaru w polu Zmierzona wartość oraz wprowadzeniu wyjaśnienia w polu Uwagi, w przypadku przekroczenia wartości normalnej.

|        | Za okres<br>I półr. 2021                                      | Zmierzona wartość Jednostka<br>szt.       | Pokaż definicję KRI                     |
|--------|---------------------------------------------------------------|-------------------------------------------|-----------------------------------------|
| Uwagi: | Pomiar wykonany<br>Temperatura wzrosła do ź<br>klimatyzatora. | 28 stopni i utrzymywała się przez 12 godz | zin. Zdarzenie spowodowane uszkodzeniem |
|        | Wykonany przez: Adminis                                       | trator, dnia 11.01.2022                   |                                         |

### Raportowanie KRI.

W systemie przygotowany został szablon ryzyka, pozwalający na przygotowanie raportu dotyczącego utrzymywanych pomiarów KRI.

Raport pozwala na:

- wygenerowanie zestawienia z okresu czasu,
- zawarcie w raporcie stanów niezgodnych (przekroczonych),
- zawarcie w raporcie stanów ostrzegawczych,
- wybór KRI, które mają znaleźć się w raporcie,
- wybór procesów objętych KRI.

| 🕂 Raport KRI   |                                                                                                    | ×                                                                                                    |
|----------------|----------------------------------------------------------------------------------------------------|----------------------------------------------------------------------------------------------------|
| Tytuł raportu: | Raport KRI                                                                                                    |                                                                                                    |
| Autorzy:       | Administrator                                                                                                    |                                                                                                    |
| Uwagi:         |                                                                                                    | ^                                                                                                    |
|                |                                                                                                    | ~                                                                                                    |
|                | Za okres: 01.01.2021 - 02.12.2022 -                                                                                                    | Tylko stan przekroczony Tylko stan ostrzegawczy                                                                                                    |
|                | Uwzględnij KRI: 🗹 Wszystkie                                                                                                    | Uwzględnij procesy: 🗹 Wszystkie                                                                                                    |
| a              | <ul> <li>Brak dostępu do Internetu przekraczający 1h Ana</li> <li>Brak możliwości odtworzenia bazy danych na pods</li> <li>Identyfikacja obcego urządzenia podłączonego do</li> </ul> | <ul> <li>BOK - Biuro obsługi klienta</li> <li>Księgowość - Obsługa finansowo - księgowa</li> <li>Nadzorowanie bezpieczeństwa w Centrali - Bezpieczeńtwo fizyczne dost</li> </ul> |

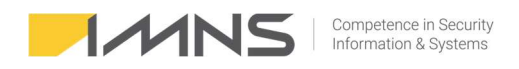

# Klasyfikacja komponentów.

Aplikacja umożliwia przypisanie każdemu komponentowi wagi zdefiniowanej w analizie BIA.

- 1. Analiza BIA. Program umożliwia przeprowadzenie analizy komponentu pod kątem wpływu jego utraty na organizację. Dla każdego zdefiniowanego komponentu można dokonać oceny.
- 2. Organizacja ma możliwość zdefiniowania atrybutów, które będą opisywały znaczenie komponentu. Standardowo są to:
  - Krytyczny,
  - Kluczowy,
  - Znaczący,
  - Wspomagający.
- 3. Przypisanie atrybutu komponentowi odbywa się na zakładce 'Komponenty'. W oknie 'Klasyfikacja BIA komponentu' wybiera się atrybut z listy.

| Klasyfikacja BIA komponentu:                       |               |
|----------------------------------------------------|---------------|
| Kluczowy                                           | ~             |
| Wynik wa indywidualnei klasyfikacii BIA komponentu | uw procesach: |

### Klasyfikacja komponentu w kontekście procesu.

W przypadku, gdy główna klasyfikacja w kontekście danego procesu odbiega od przyjętej analizy istnieje możliwość indywidualnej oceny komponentu. Przykładowo w klasyfikacji nośnik wymienny został wskazany jako Wspomagający, ale w procesie archiwizowania danych właściciel procesu zmienił klasyfikacje na Kluczowy.

1. Dodanie nowej oceny BIA dotyczącej komponentu w kontekście danego procesu można wykonać w 'Procesach', na zakładce 'Indywidualna klasyfikacja komponentów i informacji.

| Ogólne DBIA - composici wystepujące w procesie Indywidual | na klasvfikacia komponentów i informacij |                                                     |
|-----------------------------------------------------------|------------------------------------------|-----------------------------------------------------|
| ogome DPIA - czynności występujące w procesie i may mada  |                                          |                                                     |
| Klasyfikacja BIA komponentów 🛛 🖉 Edytuj 🔹 📝 Edyt          | ij komponent                             |                                                     |
| Komponent                                                 | Klasyfikacja BIA komponentu              | Indywidualna klasyfikacja BIA komponentu w procesie |
| Dane osobowe                                              | Kluczowy                                 |                                                     |
| Logi                                                      | Znaczący                                 |                                                     |
| Pendrive                                                  | Znaczący                                 | Kluczowy                                            |
| Pracownik księgowości                                     | Kluczowy                                 |                                                     |
| System e-BANK                                             | Kluczowy                                 |                                                     |
| System księgowy                                           | Kluczowy                                 |                                                     |
| Token                                                     | Krytyczny                                |                                                     |

- 2. Kolumna 'Klasyfikacja BIA komponentu' informuje jaką klasyfikację nadany miał komponent podczas klasyfikacji głównej.
- 3. Kolumna 'Indywidualna klasyfikacja BIA komponentu w procesie' informuje jakie klasyfikacje nadano w ramach oceny, w kontekście danego procesu.
- 4. Zmianę dokonujemy przyciskiem 'Edytuj', wybieramy odpowiedni atrybut.

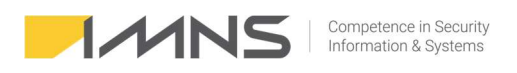

| 🖖 Zmień klasyfikację indywidualną | ×   |
|-----------------------------------|-----|
| Klasyfikacja komponentu wg BIA:   |     |
| brak                              | ~   |
| brak                              |     |
| Krytyczny                         |     |
| Kluczowy                          |     |
| Znaczący                          | t t |
| <ul> <li>Wspomagający</li> </ul>  |     |

5. Z tego okna można też edytować klasyfikację główną komponentu, w tym celu proszę kliknąć 'Edytuj komponent'

# Klasyfikacja informacji.

Program umożliwia klasyfikacje informacji w kontekście przetwarzania jej na danym komponencie. Analizę wykonuje się analogicznie, jak w przypadku klasyfikacji BIA. W programie dostępne są atrybuty:

- Poufne,
- Wewnętrzne,
- Publiczne,
- Niechronione.

Program umożliwia zmianę atrybutów na własne.

- 1. Aby dokonać klasyfikacji informacji przetwarzanej na komponencie wchodzimy do zakładki 'Komponenty'.
- 2. Wybieramy komponent, na którym chcemy dokonać klasyfikacji.
- 3. Przechodzimy na zakładkę 'Klasyfikacja informacji'. W oknie grupy przetwarzanych informacji w komponencie widzimy jaki zakres informacji przetwarzany jest na komponencie i na ich podstawie dokonujemy klasyfikacji, wybierając w dostępnych opcjach odpowiednią klasyfikację.

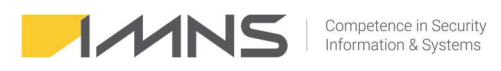

| esach:      |
|-------------|
|             |
| lasyfikacji |
|             |
|             |
|             |
| la          |

4. Okno to zapewnia również dostęp do informacji o indywidualnych klasyfikacjach informacji zależnych od kontekstu procesu.

Klasyfikacja informacji w kontekście procesu.

Klasyfikacja informacji może zależeć od kontekstu, w którym jest wykorzystywana np. informacje o pracownikach na serwerze HR mogą być uznane za dane ściśle tajne, ale w aplikacji do monitorowania dostępu do budynku mogą mieć niższy poziom klasyfikacji, ponieważ są potrzebne tylko do autoryzacji wejścia. Różne komponenty systemu mogą wymagać różnych poziomów ochrony tej samej informacji, w zależności od jej roli i stopnia wrażliwości w danym kontekście.

Analiza w kontekście informacji wykonywana jest analogicznie do analizy BIA.

a) uruchomiony AnRisk jest dostępny zdalnie, port 3050 (np. za pomocą aplikacji telnet).

# Zarządzanie incydentami

### Konfiguracja.

1. Dostęp do ustawień możliwy jest w zakładce Słowniki.

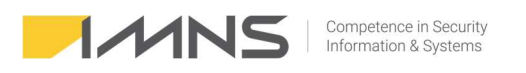

| а          | <b>S</b><br>Słowniki       | R<br>Raporty                                    | D<br>Dashboard                              | !<br>Incyder | nty                         | Parametry                                                                    | Ryzj<br>Oce<br>Nie        | yka zidentyfi<br>:nione:<br>ocenione: |
|------------|----------------------------|-------------------------------------------------|---------------------------------------------|--------------|-----------------------------|------------------------------------------------------------------------------|---------------------------|---------------------------------------|
| yt         | Grupy<br>Użytko            | użytkownikó<br>wnicy                            | w                                           |              |                             | Szukaj                                                                       |                           |                                       |
|            | Jednos<br>Komór            | tki organizac<br>ki organizacy                  | yjne<br>/jne                                |              |                             |                                                                              |                           |                                       |
|            | Grupy<br>Regula            | ryzyka (poda<br>cje / wytyczr                   | tności)<br>ie / atrybuty                    |              | sty                         | /ki                                                                          |                           |                                       |
|            | Ekspor<br>Import<br>Pobier | t ocen ryzyk<br>: ocen ryzyk z<br>anie ryzyk ON | do arkusza Exce<br>: arkusza Excel<br>NLINE | el           | <b>zide</b><br>nion<br>ceni | <b>entyfikowane:</b><br>e:<br>ione:                                          | 697<br>129<br>568         | Poziomy r<br>Nieakco<br>Akcept        |
|            | KRI                        |                                                 |                                             | >            |                             |                                                                              |                           |                                       |
| pl<br>lądu | Incyde<br>i ryzyk          | nty i zdarzeni                                  | a                                           | >            |                             | Rodzaje zgłos:<br>Sposoby powi<br>Podmioty<br>Kategorie dan<br>Kategorie osó | zeń<br>iadami<br>ych<br>b | iania                                 |
|            |                            |                                                 |                                             | Ryzył        |                             | Wyniki analizy                                                               | / zgłos                   | zeń r                                 |

## 2. Rodzaje zgłoszeń.

Na tej zakładce administrator może zdefiniować własne rodzaje zgłoszeń. Funkcja ta pozwala na dostosowanie funkcji zarządzania incydentami zgodnie z obowiązującymi zasadami.

| 🕒 Ins - Dodaj 🛛 🗙 Del - Usuń  | 🗹 F4 - Edytuj | F6 - Drukuj       | F7 - Do Excela | Szukaj  |   | Uk          | yj nieaktywne | Wyczyś |
|-------------------------------|---------------|-------------------|----------------|---------|---|-------------|---------------|--------|
| Rodzaje zgłoszeń              |               |                   |                |         |   |             |               |        |
| Nazwa                         |               |                   | Opis           | Aktywny |   |             |               |        |
| Błąd pracownika               | did News      | a decimale acción |                |         |   |             |               | ×      |
| Incydent bezpieczeństwa       | inowy         | rodzaj zgłoszenia |                |         |   |             |               | ~      |
| Zdarzenie operacyjne          | Nazowa:       |                   |                |         |   |             |               |        |
| Zgłoszenie niepoprawne        | 11020001      |                   |                |         |   |             |               |        |
| Zgłoszenie serwisowe (awaria) | Opis:         |                   |                |         |   |             |               | ^      |
|                               |               | Aktywny           |                |         |   |             |               | ~      |
|                               |               |                   |                |         | Ø | F1 - Zapisz | 🕤 Esc - Ai    | nuluj  |

### 3. Sposoby powiadamiania.

Funkcja pozwala na zdefiniowanie sposobów powiadamiania o incydencie.

| 🕂 Ins - Dodaj 🚫 Del - Usuń 🗹 F4 - Edytuj 🖶 F6 - Drukuj 🚺 F7 - Do Excela 🗄 |
|---------------------------------------------------------------------------|
| Sposoby powiadamiania o incydentach                                       |
| Nazwa                                                                     |
| E-mail                                                                    |
| Formularz WWW                                                             |
| List polecony                                                             |
| Osobiście                                                                 |
| SMS                                                                       |
| Telefon                                                                   |

4. Podmioty.

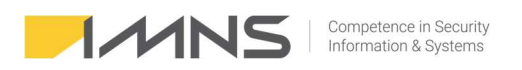

Funkcja pozwala na dodanie listy podmiotów, które uczestniczą w procesach firmy oraz podmiotów, którym zgłasza się incydenty.

| 🕂 Nowy po | odmiot                        | × |
|-----------|-------------------------------|---|
| Nazwa:    |                               |   |
| NIP:      |                               |   |
| Adres     |                               |   |
| Ulica:    | Nr lokalu:                    |   |
| Miasto:   | Kod pocztowy:                 |   |
| Kraj:     | Polska                        |   |
| Dane kon  | taktowe                       |   |
| Tel. 1:   | Tel. 2:                       |   |
| E-mail:   |                               |   |
|           | Osoba kontaktowa:             |   |
|           |                               |   |
| Opis:     | ~                             |   |
|           |                               |   |
|           |                               |   |
|           |                               |   |
| -         |                               |   |
|           | 🗹 F1 - Zapisz 🛛 🕤 Esc - Anulu | j |

# 5. Kategorie danych.

Ta funkcja pozwala na zdefiniowanie kategorii danych osobowych przetwarzanych w firmie.

| Nazwa                                                                    | Opis | Dane szczególne / art. 10 RODO? | Aktywna |
|--------------------------------------------------------------------------|------|---------------------------------|---------|
| Adres e-mail                                                             |      |                                 | Tak     |
| Adres zamieszkania lub pobytu                                            |      |                                 | Tak     |
| Dane dotyczące zarobków i/lub posiadanego majątku                        |      |                                 | Tak     |
| Data urodzenia                                                           |      |                                 | Tak     |
| Imiona rodziców                                                          |      |                                 | Tak     |
| Nazwa użytkownika i/lub hasło                                            |      |                                 | Tak     |
| Nazwiska i imiona                                                        |      |                                 | Tak     |
| Nazwisko rodowe matki                                                    |      |                                 | Tak     |
| Numer ewidencyjny PESEL                                                  |      |                                 | Tak     |
| Numer rachunku bankowego                                                 |      |                                 | Tak     |
| Numer telefonu                                                           |      |                                 | Tak     |
| Seria i numer dowodu osobistego                                          |      |                                 | Tak     |
| Wizerunek                                                                |      |                                 | Tak     |
| Dane biometryczne w celu jednoznacznego zidentyfikowania osoby fizycznej |      | Tak                             | Tak     |
| Dane dotyczące czynów zabronionych                                       |      | Tak                             | Tak     |
| Dane dotyczące seksualności lub orientacji seksualnej                    |      | Tak                             | Tak     |
| Dane dotyczące wyroków skazujących                                       |      | Tak                             | Tak     |
| Dane dotyczące zdrowia                                                   |      | Tak                             | Tak     |
| Dane genetyczne                                                          |      | Tak                             | Tak     |
| Dane o pochodzeniu rasowym lub etnicznym                                 |      | Tak                             | Tak     |
| Dane o poglądach politycznych                                            |      | Tak                             | Tak     |
| Dane o przekonaniach religijnych lub światopoglądowych                   |      | Tak                             | Tak     |
| Dane o przynależności do związków zawodowych                             |      | Tak                             | Tak     |

# 6. Kategorie osób.

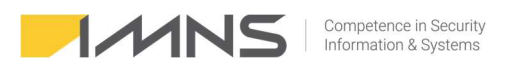

Funkcja programu wykorzystywana jest do zdefiniowania kategorii danych osobowych przetwarzanych w firmie.

| 🕒 Ins - Dodaj 🛞 Del - Usuń 🥂 F4 - Edytuj 🖨 F6 - Drukuj 🔀 F7 - Do Excela 🛇 | ukaj 🗹 Ukryj nieaktywne 🛛 Wyczyść filtry |
|---------------------------------------------------------------------------|------------------------------------------|
| Kategorie osób                                                            |                                          |
| Nazwa                                                                     | Opis Aktywna                             |
| Dzieci                                                                    | Tak                                      |
| Klienci (obecni i potencjalni)                                            | Tak                                      |
| Klienci podmiotów publicznych                                             | Tak                                      |
| Osoby o szczególnych potrzebach (np. osoby starsze, niepełnosprawne itp.) | Tak                                      |
| Pacjenci                                                                  | Tak                                      |
| Pracownicy                                                                | Tak                                      |
| Służby mundurowe (np. wojsko, policja)                                    | Tak                                      |
| Studenci                                                                  | Tak                                      |
| Subskrybenci                                                              | Tak                                      |
| Uczniowie                                                                 | Tak                                      |
| Użytkownicy                                                               | Tək                                      |

#### 7. Wyniki analizy zgłoszeń.

Program umożliwia budowanie własnych progów oceny incydentu. W przypadku wprowadzania zmian należy zdefiniować zasadę zgłaszania naruszenia danych osobowych do UODO.

|   | 🔒 Ins - Dodaj | 🗙 Del - Usuń 🛛 🔤 | 🗹 F4 - Edytuj | ☐ F6 | i - Drukuj | F7 - Do Excela | Szukaj |       |       |         |
|---|---------------|------------------|---------------|------|------------|----------------|--------|-------|-------|---------|
|   | Wyniki anal   | lizy zgłoszeń    |               |      |            |                |        |       |       |         |
|   | L.p.          | Nazwa            |               | 0    | Opis       |                |        | Kolor | UODO? | Aktywny |
| ▶ | 0             | Akceptowalny     |               |      |            |                |        |       |       | Tak     |
|   | 1             | Niski            |               |      |            |                |        |       |       | Tak     |
|   | 2             | Średni           |               |      |            |                |        |       | Tak   | Tak     |
|   | 3             | Wysoki           |               |      |            |                |        |       | Tak   | Tak     |

### Rejestracja incydentu.

1. Po otwarciu zakładki Incydenty wchodzimy w rejestr incydentów.

|   | Procesy Kompo    | inenty Ryzyka Ocena ryzyka | S R D Incydenty Parametry Nic                                       | tyka zidentyfikowane: 697 Pozion<br>enione: 129 Nieako<br>:ocenione: 568 Akcept | ny ryzyka: Przeter<br>eptowalne: 68<br>cowalne: 61 | minowane: 6             |               |
|---|------------------|----------------------------|---------------------------------------------------------------------|---------------------------------------------------------------------------------|----------------------------------------------------|-------------------------|---------------|
|   | 🔒 Ins - Dodaj    | 🚫 Del - Usuń 🛛 🗹 F4 - Edy  | tuj 🛱 F6 - Drukuj 🔀 F7 - Do Excela Szukaj                           | 🗹 Ukryj                                                                         | nieaktywne Wyczyść filtry                          |                         |               |
|   | Rejestr zdarz    | eń i incydentów            |                                                                     |                                                                                 |                                                    |                         |               |
|   | Data rejestracji | Numer                      | Tytuł zgłoszenia                                                    | Rodzaj zgłoszenia                                                               | Status                                             | Użytkownik rejestrujący | Dane osobowe? |
| • | 13.09.2022       | 005/2022                   | Zgubienie telefonu                                                  | Incydent bezpieczeństwa                                                         | Zarejestrowane                                     | Administrator           |               |
|   | 04.08.2022       | 004/2022                   | Uszkodzenie nośnika - utrata plików                                 | Zgłoszenie serwisowe (awaria)                                                   | Zarejestrowane                                     | Administrator           | Nie           |
|   | 04.08.2022       | 003/2022                   | Router restartuje się - brak Internetu                              | Zgłoszenie serwisowe (awaria)                                                   | Zarejestrowane                                     | Administrator           | Nie           |
|   | 27.07.2022       | 002/2022                   | Kradzież dokumentacji                                               | Błąd pracownika                                                                 | Odrzucone                                          | Administrator           | Tak           |
|   | 12.07.2022       | 001/2022                   | Zatopienie telefonu                                                 | Błąd pracownika                                                                 | Odrzucone                                          | Administrator           | Nie           |
|   | 07.07.2022       | 113                        | Zgubienie telefonu komórkowego                                      | Błąd pracownika                                                                 | Zarejestrowane                                     | Administrator           | Tak           |
| Π | 05.07.2022       | 112                        | Nie działa drukarka (laser na korytarzu)                            | Zgłoszenie serwisowe (awaria)                                                   | Zakończone                                         | Administrator           | Nie           |
|   | 05.07.2022       | 111                        | Wysłanie wiadomości zawierającej dane osobowe pod niewłaściwy adres | Incydent bezpieczeństwa                                                         | Zarejestrowane                                     | Administrator           | Tak           |
|   | 04.07.2022       | 114                        | Zagubiony pendrive                                                  | Zdarzenie operacyjne                                                            | W realizacii                                       | Administrator           | Tak           |

- 2. Na zakładce szczegóły zgłoszenia zgłaszający definiuje:
  - Rodzaj zgłoszenia.
  - Status.
  - Temat (krótki opis).
  - Informację o osobie rejestrującej zdarzenie.
  - Numer zgłoszenia (system umożliwia automatyczną numerację oraz numerację ręczną) zmiany definiuje się w Parametrach programu na zakładce Incydenty i zdarzenia.

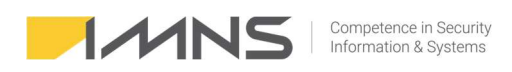

| Parametry systemu                   |                                        |                                              |
|-------------------------------------|----------------------------------------|----------------------------------------------|
| Parametry oceny ryzyka              | Incydenty i zdarzenia                  | Parametry programu i bazy danyo              |
| Skala ocenu pravidor                | oodobioństwo i skutków                 | un miles                                     |
| skala oceny prawdop                 | Jouoplenstwarskutkow                   | итудука                                      |
| 3-stopniowa                         | 4-stopniowa                            | <ul> <li>5-stopniowa</li> </ul>              |
| O 3-stopniowa<br>Ryzyko nieakceptov | ○ 4-stopniowa<br>walne zaczyna się od: | <ul> <li>S-stopniowa</li> <li>3,0</li> </ul> |

- Czas wykrycia zdarzenia oraz zgłoszenia.
- Informację o osobie lub podmiocie zgłaszającym (można wpisać ręcznie lub pobrać z bazy użytkowników i podmiotów).
- Adres e-mail oraz telefon zgłaszającego.
- Szczegółowy opis zdarzenia.
- Checkbox dane osobowe wykorzystywany w przypadku, gdy zdarzenie dotyczy danych osobowych, zaznaczenie dodaje zakładkę Naruszenie danych osobowych.

| 🕈 Edycja zdarzenia / ir                 | ncydentu         | MENER:             |                     | MAN120113  | -345940 (477) (477) |            |                                                   |                                 | 7              |             | 1              |
|-----------------------------------------|------------------|--------------------|---------------------|------------|---------------------|------------|---------------------------------------------------|---------------------------------|----------------|-------------|----------------|
| Rodzaj zgłoszenia:                      | Incydent bez     | pieczeństwa        | ~                   | Status:    | Zarejestrowa        | ine        |                                                   | ~                               | Wynik analizy: | 🗖 Średni    |                |
| Temat (krótki opis): Zgubienie telefonu |                  |                    |                     |            | -11                 |            | Dotyczy danych osobowych:<br>Powiadomienie LIODO: | Tak<br>Wumana                   | ne             |             |                |
| Zarejestrowane przez:                   | Administrator    |                    | Numer:              | 005/2022   | Z dnia:             | 13.09.2022 | •                                                 | Wymagany czas powiadomienia UOD | D: 15.09.20    | 22 12:00    |                |
| Szczegóły zgłoszenia                    | Naruszenie da    | anych osobowych    | Podmioty, proces    | y, powiado | omienia Rozszerz    | ona analiz | a zgłoszenia                                      | Załącz                          | zniki          |             |                |
| Czas wykrycia:                          | 12.09.2022       | 12:00 👻            |                     |            |                     |            |                                                   |                                 |                |             |                |
| Czas zdarzenia:                         | 12.09.2022       | 09:00 👻            |                     |            |                     |            |                                                   |                                 |                |             |                |
| Czas zgłoszenia:                        | 13.09.2022       | 09:00 👻            |                     |            |                     |            |                                                   |                                 |                |             |                |
| Osoba lub podmic                        | ot zgłaszjący:   |                    |                     |            |                     |            |                                                   |                                 |                |             |                |
| Nowak Jan                               |                  |                    |                     | 🕞 Pobi     | ierz z użytkownikó  | w          |                                                   |                                 |                |             |                |
| E-mail zgłaszające                      | go:              | Tel. zgłaszającego |                     | 🕞 Pobi     | ierz z podmiotów    |            |                                                   |                                 |                |             |                |
| janek@jakasdome                         | ena.pl           | 100 100 100        |                     |            |                     |            |                                                   |                                 |                |             |                |
| Sposób zgłoszenia                       | ll.              |                    |                     | I          |                     |            |                                                   |                                 |                |             |                |
| E-mail                                  |                  |                    | ~                   |            |                     | 12 W       |                                                   |                                 |                |             |                |
| Szczegółowy opis :                      | zdarzenia:       |                    |                     |            | ⊠Do                 | tyczy dany | rch osobowy                                       | /ch                             |                |             |                |
| W dniu 12.05.2022                       | 2 pracownik po v | wyjsciu z autobusu | zorientował się, ze | nie posiad | a telefonu.         |            |                                                   | ~                               |                |             |                |
| i)                                      |                  |                    |                     |            |                     |            |                                                   |                                 |                | F1 - Zapisz | 🕤 Esc - Anuluj |

3. Naruszenie danych osobowych.

Dostęp do tej funkcji jest możliwy po zaznaczeniu na zakładce szczegóły zgłoszenia checkbox'a Dotyczy danych osobowych.

Na tej zakładce wprowadzamy informacje o:

- Liczbie osób, których dotyczy zdarzenie,
- Liczba wpisów, które dotyczą jednej osoby,
- Kategorie danych,
- Kategorie osób,
- Dane szczególnych kategorii,
- Oraz informacje o analizie incydentu pod kątem naruszenia praw lub wolności.

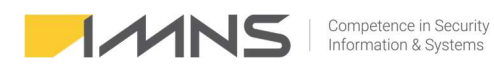

| dzaj zgłoszenia:                                                              | Incydent bezpieczeństwa 🗸 Status:                                                                                                    | Zarejes     | trowane                | ~                                                                         | Wynik analizy:                                                                                                    | 🗖 Średni         |       |
|-------------------------------------------------------------------------------|----------------------------------------------------------------------------------------------------|-------------|------------------------|---------------------------------------------------------------------------|----------------------------------------------------------------------------------------------------|------------------|-------|
| nat (krótki opis):                                                            | Zgubienie telefonu                                                                                                    |             |                        |                                                                           | Dotyczy danych osobowych:<br>Powiadomienie LIODO:                                                                               | Tak<br>Wirmagane |       |
| ejestrowane przez:                                                            | Administrator Numer:                                                                                                    | 005/2022    | Z dnia: 13.0           | 9.2022 🔻                                                                  | Wymagany czas powiadomienia UODO:                                                                                               | 15.09.2022       | 12:00 |
| zczegóły zgłoszenia                                                           | Naruszenie danych osobowych Podmioty, procesy, powiado                                                                                                    | omienia Ro: | zszerzona analiza zgło | szenia Załącz                                                             | niki                                                                                                    |                  |       |
| Liczba osób, którycł                                                          | n dotyczy zdarzenie:                                                                                                    | 500         |                        |                                                                           |                                                                                                    |                  |       |
| Przybliżona liczba w                                                          | pisów danych osobowych, których dotyczy naruszenie:                                                                                                    | 5           |                        |                                                                           |                                                                                                    |                  |       |
| Kategorie danych:                                                             | <ul> <li>✓ Adres e-mail</li> <li>△ dres zamiszkania lub pobytu</li> <li>→ Dane dotyczące zarobków i/lub posiadanego majątku</li> <li>→ Data urodzenia</li> <li>→ Imiona rodzićów</li> <li>→ Nazwa uztykownika i/lub hasło</li> <li>✓ Nazwa ustykownika i/miona</li> </ul> | ~           | Kategorie osób:        | Dzieci<br>Klienci (ob<br>Klienci po<br>Osoby o s<br>Pacjenci<br>Służby mu | vecni i potencjalni)<br>dmiotów publicznych<br>zczególnych potrzebach (np. osoby starsze,<br>y<br>ndurowe (np. wojsko, policja) | niepełnospr<br>v |       |
| Inne niż powyższe:                                                            |                                                                                                    |             | Inne niż powyższe:     | członkowie ro                                                             | tzin                                                                                                    |                  |       |
| Dane szczególnych<br>kategorii oraz dane,<br>o których mowa<br>w art.10 RODO: | Dane biometryczne w celu jednoznacznego zidentyfikow     Dane dotyczące czynów zabronionych     Dane dotyczące eskrualności lub orientacji seksualnej     Dane dotyczące wyroków skazujących     Dane dotyczące zdrowia     Dane genetyczne     Done genetyczne           | ania osol 🔺 |                        | Analiza incyde                                                            | ntu pod kątem naruszenia praw lub wolnośc                                                                                       | 50:<br>*         |       |
| Inne niż powyższe:                                                            |                                                                                                    |             |                        |                                                                           |                                                                                                    | Ų                |       |

4. Podmioty, procesy, powiadomienia.

Zakładka służy do powiązania incydentu z procesami, komponentami oraz do rejestrowania strat. Aby dodać komponenty lub podmioty należy wybrać ikonę ... aby wybrać z listy odpowiednie zasoby.

| dzaj zgłoszenia:                                                                                                    | Incydent bezpieczeństwa 🗸 🗸                                    |                                                    |                                                                         | ↓ Sta   | Status: 🛛 Zarejestrowane 🗸 🗸         |        |                |                                                            | Wynik analizy:                           |                                                               |                      | 🗖 Śred                      | 🗖 Średni                  |                             |                       |
|----------------------------------------------------------------------------------------------------|----------------------------------------------------------------|----------------------------------------------------|-------------------------------------------------------------------------|---------|--------------------------------------|--------|----------------|------------------------------------------------------------|------------------------------------------|---------------------------------------------------------------|----------------------|-----------------------------|---------------------------|-----------------------------|-----------------------|
| nat (krótki opis):                                                                                                   | Zgubienie                                                      | Zgubienie telefonu                                 |                                                                         |         |                                      |        |                |                                                            |                                          | Dotyczy danych osobowych: Tak<br>Rowiadomienie UODO: Wymaganu |                      |                             |                           | Bactane                     |                       |
| rejestrowane przez:                                                                                                  | wane przez: Administrator                                      |                                                    |                                                                         | Nu      | Numer: 005/2022 Z dnia: 13.09.2022 💌 |        |                |                                                            | Wymagany czas powiadomienia UODO:        |                                                               |                      | D: <b>15.0</b>              | 15.09.2022 12:00          |                             |                       |
| zczegóły zgłoszenia                                                                                                  | Naruszenie                                                     | danych osob                                        | sowych Por                                                              | dmioty, | . procesy, po                        | owiado | mienia Rozszer | zona analiza zgłoszeni                                     | a Załączr                                | iiki                                                          |                      |                             |                           |                             |                       |
| <sup>o</sup> owiązane kompon                                                                                         | enty:                                                          |                                                    |                                                                         | i       | Powiązane p                          | odmio  | oty:           |                                                            |                                          |                                                               |                      |                             |                           |                             |                       |
|                                                                                                    |                                                                |                                                    |                                                                         |         |                                      |        |                |                                                            |                                          |                                                               |                      |                             |                           |                             |                       |
| Analiza wpływu na                                                                                                    | procesy                                                        | 🗋 Dodaj                                            | 街 Usuń                                                                  | LØ Ed   | dytuj                                |        |                |                                                            | Strata pot                               | encjalna:                                                     | 30 00                | 0,00 Strata i               | rzeczywista:              | :                           | 101                   |
| naliza wpływu na<br>∣Data ∣Użγ                                                                                       | <b>procesy</b><br>rtkownik                                     | Dodaj<br>Proces                                    | 街 Usuń                                                                  | D Ed    | dytuj                                |        |                | Strata potencjalr                                          | Strata pote                              | encjalna:                                                     | 30 00                | 0,00 Strata i<br>Przenwa do | rzeczywista:              | :                           | 101<br>0-10]          |
| Analiza wpływu na<br>Data Uży<br>23.09.2022 Adr                                                                      | <b>procesy</b><br>/tkownik<br>ministrator                      | Dodaj<br>Proces<br>BOK                             | 街 Usuń                                                                  | D Ec    | dytuj                                |        |                | Strata potencjalr<br>10 000                                | Strata poti<br>na Strata<br>),00         | encjalna:<br>rzeczywista<br>100,00                            | 30 000<br>Przenwa od | 0,00 Strata n<br>Przerwa do | rzeczywista:<br>Ile minut | : Dotkliwość (<br>0         | 101<br>0-10]          |
| Analiza wpływu na<br>Data Uży<br>23.09.2022 Adr<br>≥ 23.09.2022 Adr                                                  | <b>procesy</b><br>Ækownik<br>ministrator<br>ministrator        | Dodaj<br>Proces<br>BOK<br>Marketing                | <b>≹</b> ] Usuń                                                         | D Ed    | dytuj                                |        |                | Strata potencjalr<br>10 000<br>20 000                      | Strata poti<br>na Strata<br>0,00         | encjalna:<br>rzeczywista<br>100,00<br>1,00                    | 30 00i<br>Przenwa od | 0,00 Strata i<br>Przerwa do | rzeczywista:<br>Ile minut | :<br>Dotkliwość (<br>0<br>0 | 101<br>0-10]          |
| Analiza wpływu na<br>Data Uży<br>23.09.2022 Adr<br>≥ 23.09.2022 Adr<br>Powiadomienia                                 | <b>procesy</b><br>/tkownik<br>ministrator<br>ministrator       | Dodaj<br>Proces<br>BOK<br>Marketing                | 1 Usuń<br>Lisuń                                                         |         | dytuj<br>dytuj                       |        |                | Strata potencjaln<br>10 000<br>20 000                      | Strata potr<br>na Strata<br>),00         | encjalna:<br>rzeczywista<br>100,00<br>1,00                    | 30 000<br>Przenwa od | 0,00 Strata n<br>Przenwa do | rzeczywista:<br>Ile minut | :<br>Dotkliwość (<br>0      | 101 <u>,</u><br>0-10] |
| Analiza wpływu na<br>Data Uży<br>23.09.2022 Adr<br>23.09.2022 Adr<br>23.09.2022 Adr<br>owiadomienia<br>Data Użytkowr | procesy<br>tkownik<br>ministrator<br>ministrator<br>nik Podmid | Dodaj<br>Proces<br>BOK<br>Marketing<br>Dodaj<br>it | 1 Usuń<br>1<br>1<br>1<br>1<br>1<br>1<br>1<br>1<br>1<br>1<br>1<br>1<br>1 |         | dytuj<br>dytuj                       |        | Data powiadom  | Strata potencjaln<br>10 000<br>20 000                      | Strata pote<br>na Strata<br>0,00<br>0,00 | encjalna:<br>rzeczywista<br>100,00<br>1,00                    | 30 00i<br>Przenwa od | 0,00 Strata r<br>Przerwa do | rzeczywista:<br>Ile minut | :<br>Dotkliwość (<br>0<br>0 | 101<br>0-10]          |
| inaliza wpływu na<br>Data Uzy<br>23.09.2022 Adr<br>> 23.09.2022 Adr<br>owiadomienia<br>Data Uzytkowr                 | procesy<br>tkownik<br>ministrator<br>ministrator               | Dodaj<br>Proces<br>BOK<br>Marketing<br>Dodaj<br>at | む<br>Usuń<br>む<br>Usuń                                                  |         | dytuj<br>dytuj                       |        | Data powiadom  | Strata potencjali<br>10 000<br>20 000<br>1. Godz. powiadom | Strata potr<br>na Strata<br>0,00<br>0,00 | encjalna:<br>rzeczywista<br>100,00<br>1,00<br>• Uwagi         | 30 00                | 0,00 Strata n<br>Przenwa do | rzeczywista:              | :<br>Dotkliwość [<br>0<br>0 | 101<br>0-10]<br>IDO?  |

5. Analiza wpływu na procesy.

Zakładka służy do określenia strat potencjalnych oraz strat rzeczywistych oraz określenie zakłócenia działania procesów w tym objętych umowami SLA.

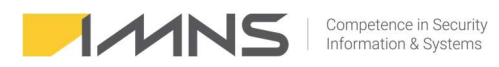

| roces:       | Marketing                                                                  |            |           |     |            |   |         |   |  |  |
|--------------|----------------------------------------------------------------------------|------------|-----------|-----|------------|---|---------|---|--|--|
| Opis wpływu: | Brak kontaktów z klientami                                                 |            |           |     |            |   |         |   |  |  |
|              |                                                                            |            |           |     |            |   |         |   |  |  |
|              | Wartość strat potencjalnych (najgorszy scenariusz dla skutków): 100 000,00 |            |           |     |            |   |         |   |  |  |
|              | Wartość strat rzeczywistych (udokumentowanych):                            |            |           |     |            |   |         |   |  |  |
|              | W wyniku zdarzenia proces został przerwany lub poważnie zakłócony          |            |           |     |            |   |         |   |  |  |
|              | Przerwa wystąpiła od:                                                      | 23.09.2022 | r 00:00 🗘 | do: | 23.09.2022 | ¥ | 00:00 🗘 | 1 |  |  |
|              | [poziom znikomy] Dotkliwość zdarzenia: 3 [poziom krytyczr                  |            |           |     |            |   |         |   |  |  |
|              |                                                                            |            |           |     |            |   |         |   |  |  |